# de-15. Microsoft Access のビ ジュアルなツール

(データベース演習)

URL: https://www.kkaneko.jp/de/de/index.html

金子邦彦

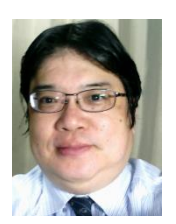

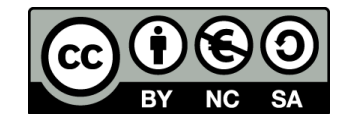

Access でのテーブルデータの確認

• SQL で確認

#### SELECT \* FROM T;

| 4 |   | 名前 | Ŧ | 昼食    | -  | 料金 | -   |
|---|---|----|---|-------|----|----|-----|
|   | Α |    |   | そば    |    |    | 250 |
|   | В |    |   | カレーライ | イス |    | 400 |
|   | С |    |   | カレーライ | イス |    | 400 |
|   | D |    |   | うどん   |    |    | 250 |
| * |   |    |   |       |    |    |     |

#### ・テーブルビューで、「テーブル名」をダブルクリック

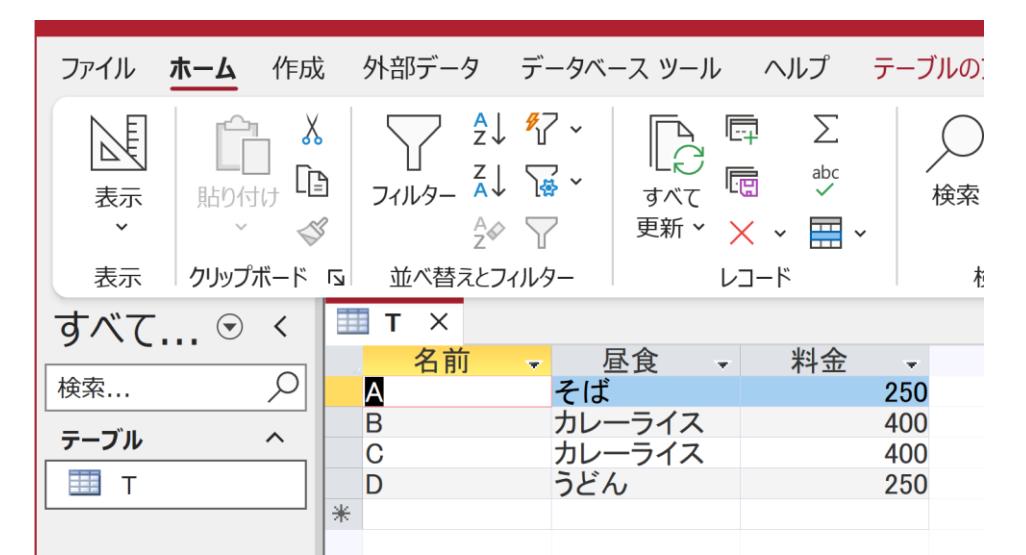

2

# 15-1. Access のビジュアルな ツール

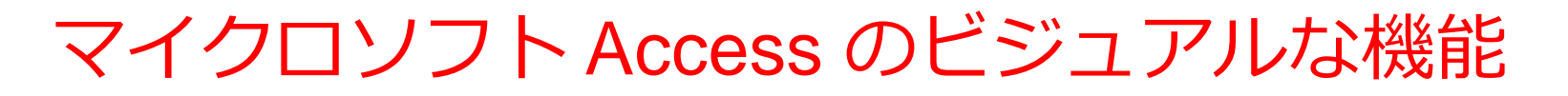

#### 〇**テーブル定義**(テーブルツールを利用)

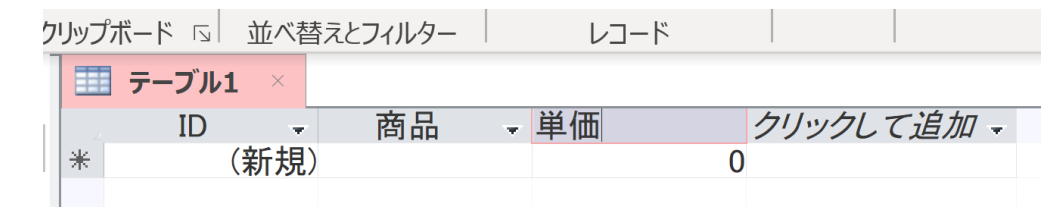

## 〇問い合わせ(クエリ) (クエリのデザインビュー)

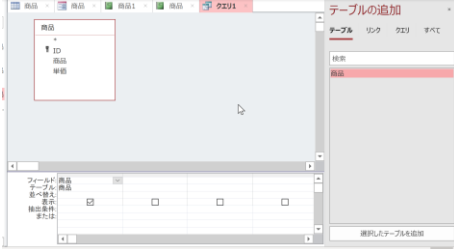

〇フォーム

|   | 購入フォ                    | -41                   |  |
|---|-------------------------|-----------------------|--|
|   | ID<br>購入者<br>商品ID<br>数量 | X<br>1<br>2           |  |
| V | <br>⊐−ド: ⊮ → 1/4        | ▶ N ME S 701/9-361 検索 |  |

レポート

| 日 年 | 齢80歳以上の職業 | 2015年11月5日<br>16:50:19 |  |
|-----|-----------|------------------------|--|
| 年齢  | 職業        | 年収5万ドル以上か              |  |
| 90  | その他のサービス  | <=50K                  |  |
| 80  | ?         | <=50K                  |  |
| 81  | 執行、経営     | <=50K                  |  |
| 90  | その他のサービス  | <=50K                  |  |
| 88  | 専門職       | <=50K                  |  |
| 90  | 執行、経営     | <=50K                  |  |
| 90  | その他のサービス  | <=50K                  |  |
| 80  | 展業、漁業     | <=50K                  |  |
| 90  | 管理、事務     | <=50K                  |  |

# 15-2. テーブル定義 (Access のテーブルツールを 利用)

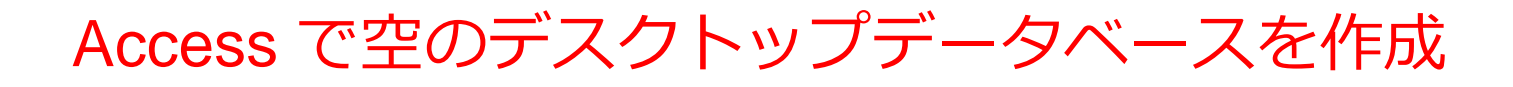

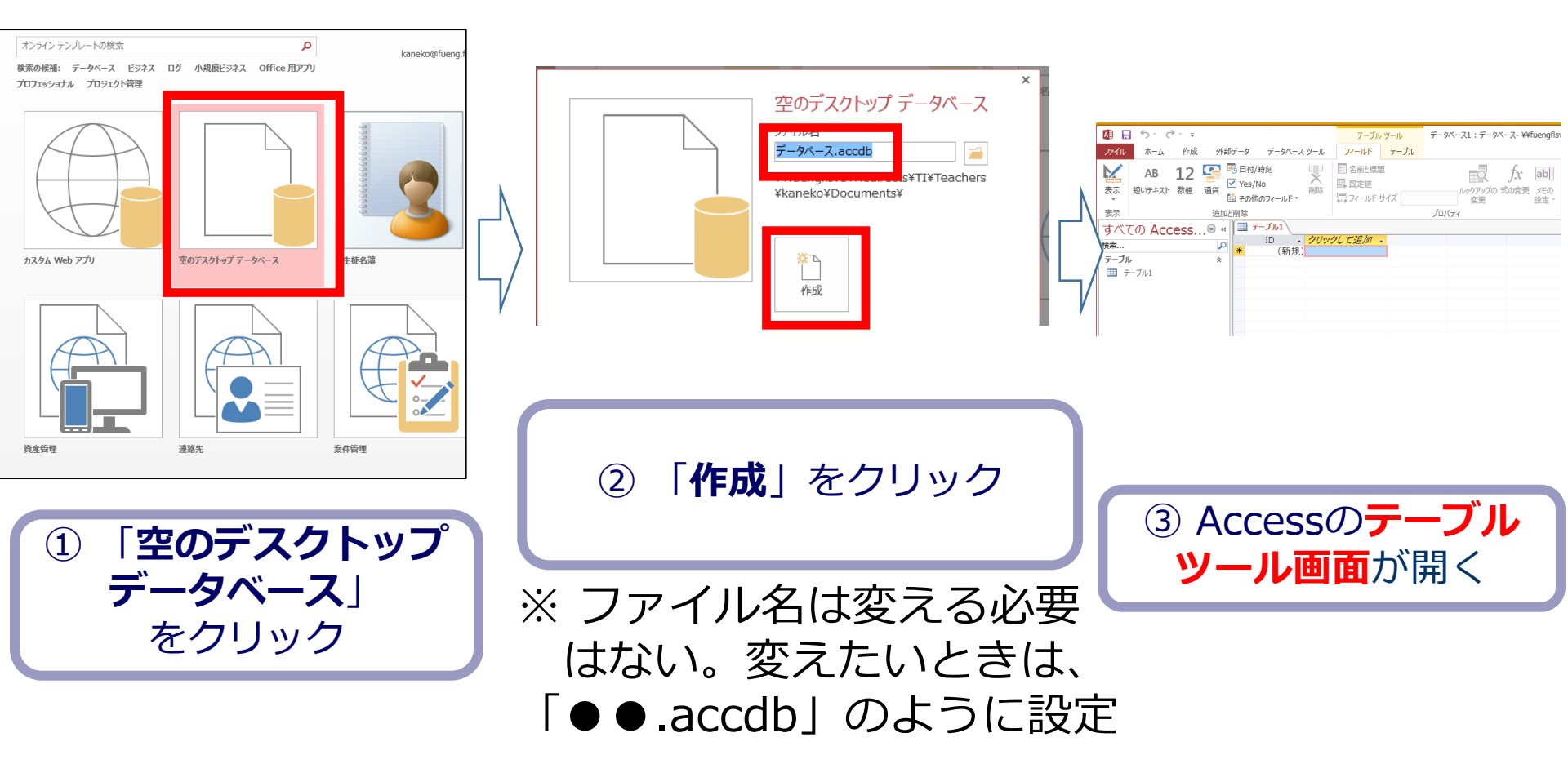

テーブル定義

### テーブルツールのデザインビューを利用

#### テーブル名: 商品

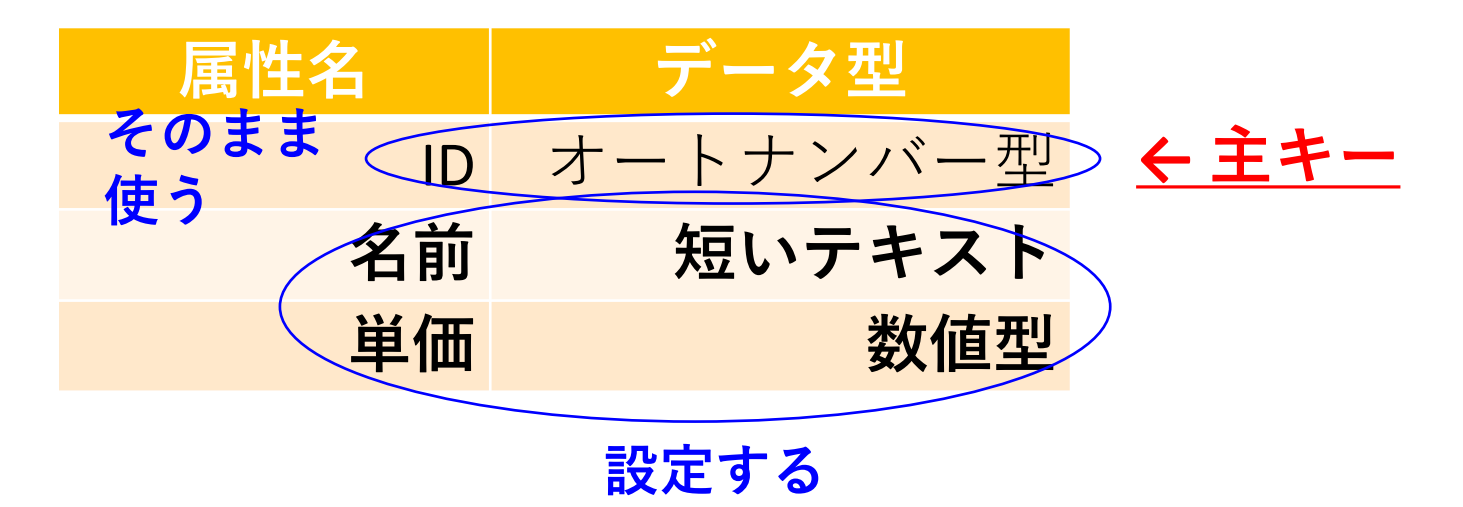

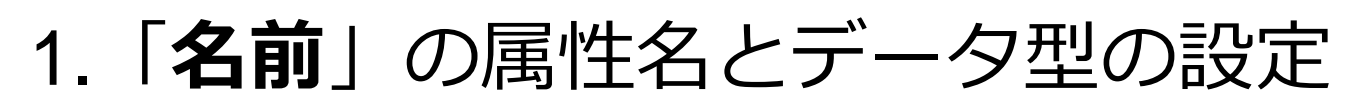

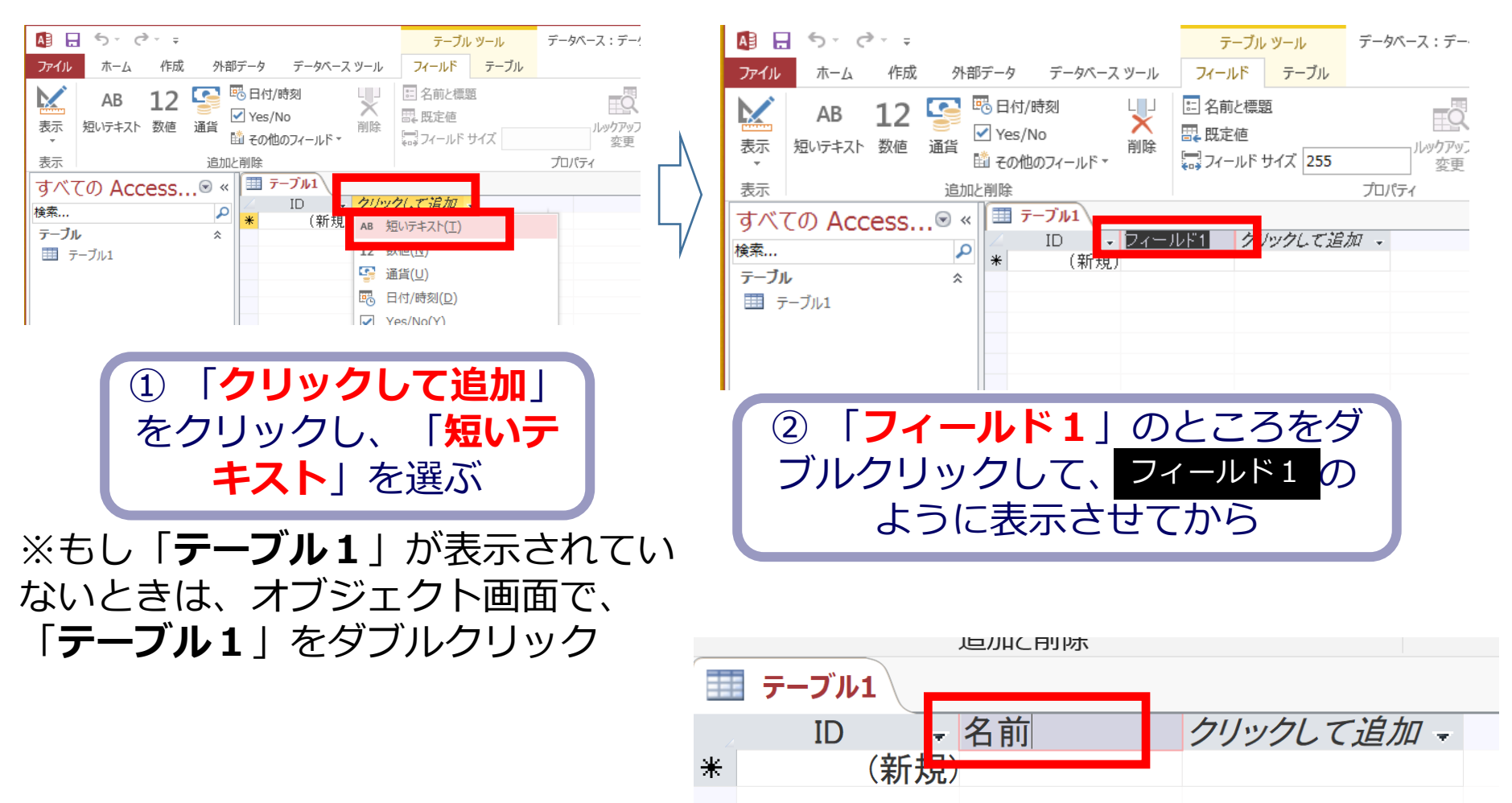

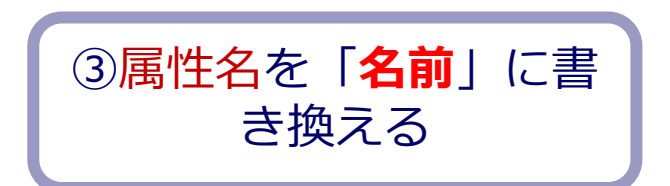

### 2. 「**単価**」の属性名とデータ型の設定

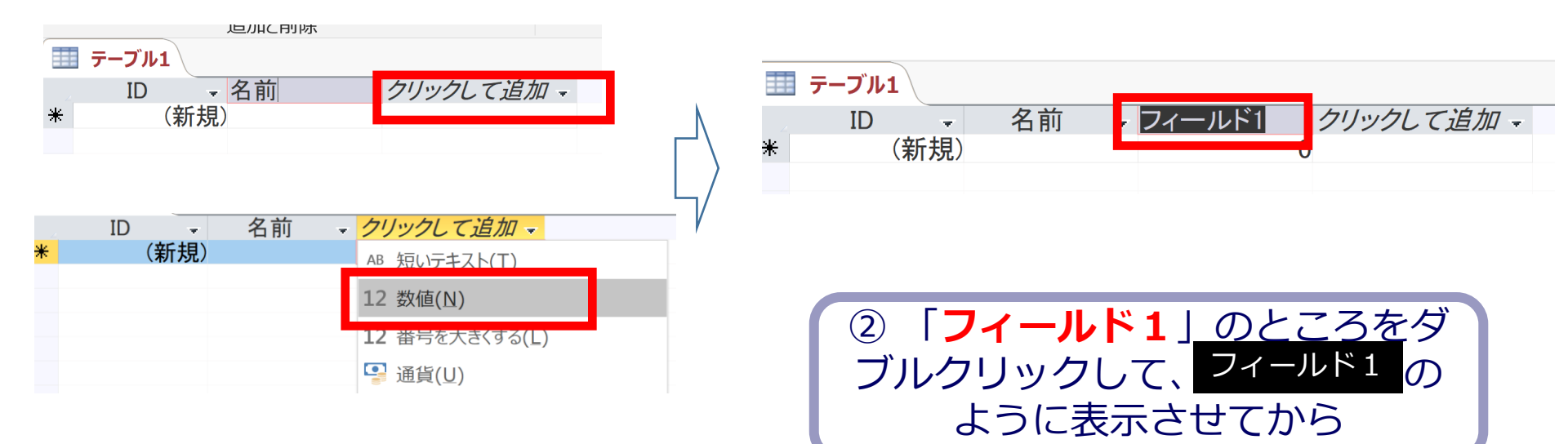

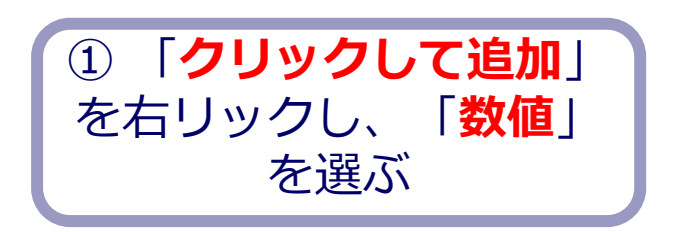

|   | テーブル1 |     |    |      |           |
|---|-------|-----|----|------|-----------|
|   | ID    | -   | 名前 | - 単価 | クリックして追加ー |
| * | (弟    | 新規) |    |      | 0         |

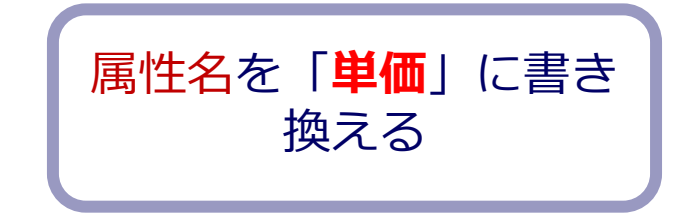

3. テーブルを閉じると同時に, テーブル名を設定

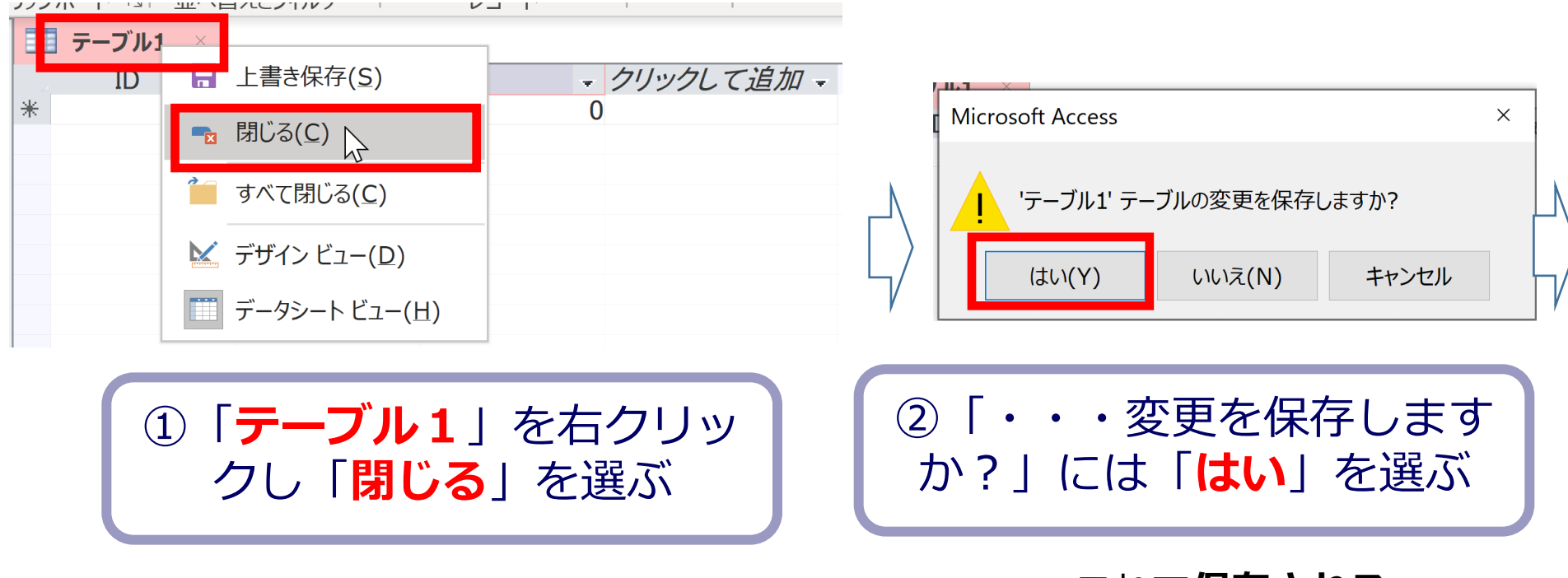

#### これで**保存される**

3. テーブルを閉じると同時に, テーブル名を設定

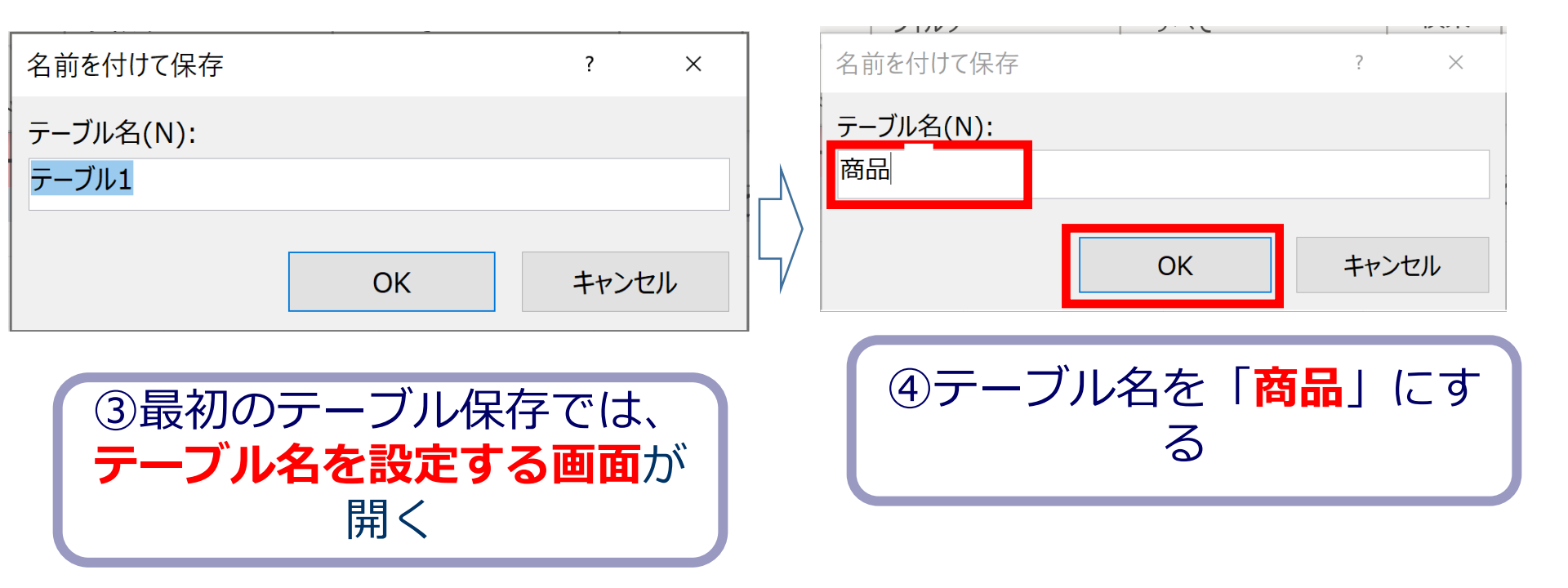

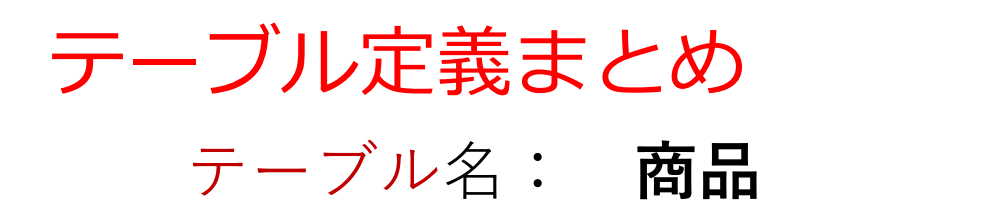

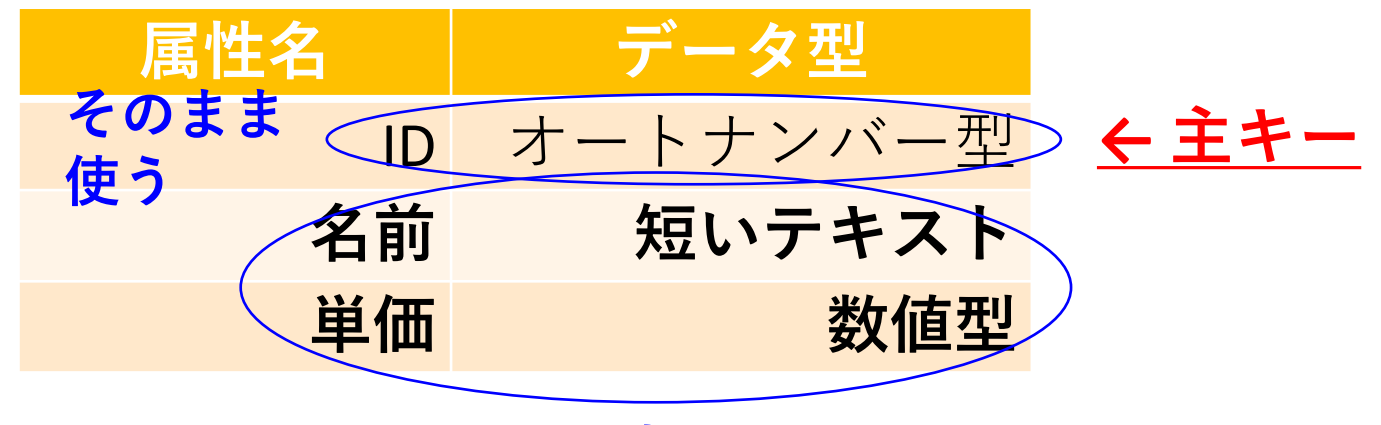

設定する

- Access では, テーブルツールのデザインビューを利用で きる
- SQL も利用できる

create table 商品 ( ID autoincrement primary key, 名前 char, 単価 integer );

# 15-3. Access のフォーム

Access のフォーム

テーブルのデータの確認、レコード(行)の追加
 などを行うための画面

• 種類は 4種類

| 購入フォーム1       ID     1       購入者     X       商品ID     1       数量     2 | ID     購入者     商品ID     数       1     2 Y     1       3 X     3       4 Y     2       *     0       0     0                                                                                                    | <b>皇</b> →<br>2<br>3<br>1<br>4<br>0 |
|------------------------------------------------------------------------|----------------------------------------------------------------------------------------------------|-------------------------------------|
| レーF: K < 1/4 → K K & 2/1/2-4/2 Mg<br>単票形式のフォーム<br>購入フォーム4              | データシート形式のフォー<br>購入フォーム2<br>10 購入者<br>10 購入者<br>10 買入者<br>11<br>21 Y<br>11<br>31 X<br>31 X<br>11<br>12 Y<br>11<br>12 Y<br>11<br>11<br>12 Y<br>11<br>12 Y<br>12 Y<br>12 Y<br>12 | ム<br>数量<br>2<br>3<br>1<br>4<br>0    |
| <sup>12−−−−−−−−−−−−−−−−−−−−−−−−−−−−−−−−−−−−</sup>                      | <u>し-F: H (174) + H N &amp; 27(1)-50 陳</u><br>表形式のフォーム<br>を非表示にしたフォームを                                                                                                    |                                     |
| 作成することも                                                                |                                                                                                    | 1                                   |

#### 単票形式、帳票形式はレコード単位(行単位)

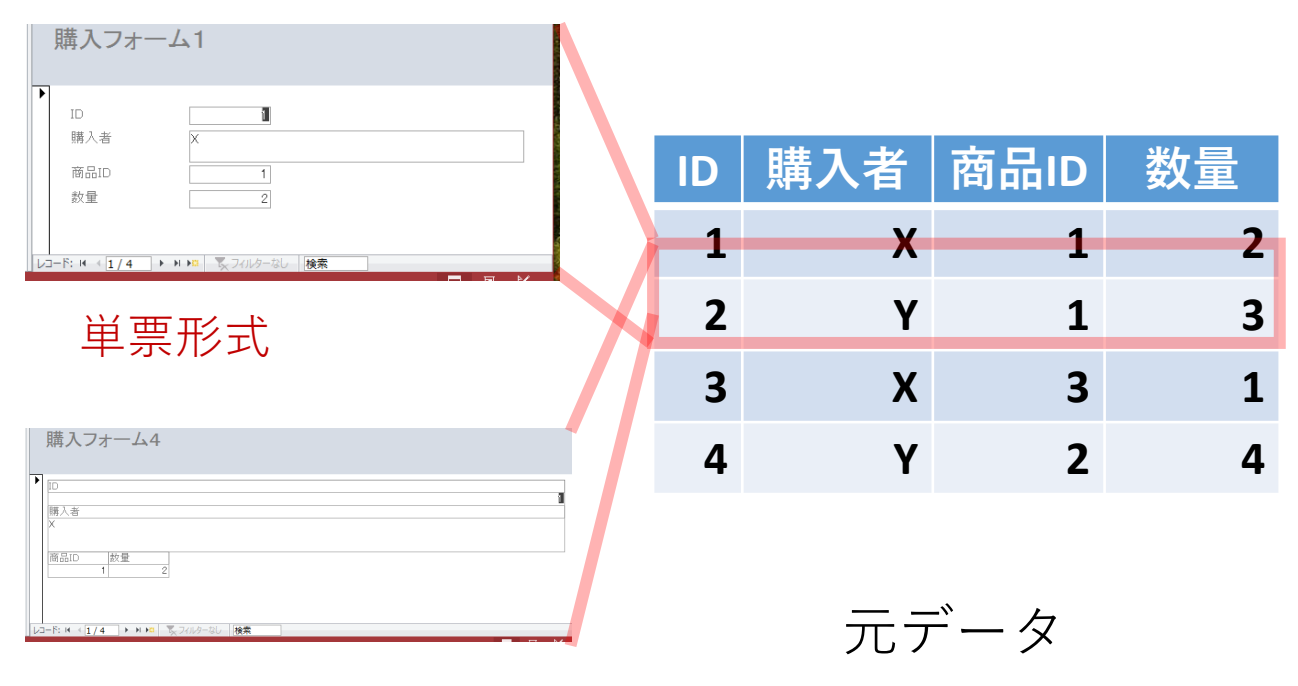

帳票形式のフォーム

#### データシート形式、表形式はテーブル単位

| ID | 購入者 | 商品ID | 数量 |
|----|-----|------|----|
| 1  | Х   | 1    | 2  |
| 2  | Y   | 1    | 3  |
| 3  | Х   | 3    | 1  |
| 4  | Y   | 2    | 4  |

元データ

 ID
 購入者
 「商品ID
 数量

 2
 1
 2

 3
 3
 1

 4
 Y
 2

 4
 Y
 2

 4
 Y
 2

 4
 Y
 2

 2
 4

 \*
 0
 0

 •

| 購入フォーム2                         |      |    |
|---------------------------------|------|----|
| ID 購入者                          | 商品ID | 数量 |
|                                 | 1    | 2  |
| 2 Y                             | 1    | 3  |
| 3 X                             | 3    | 1  |
| 4 Y                             | 2    | 4  |
| *                               | 0    | 0  |
|                                 |      |    |
| レコード: H × 1/4 ト H H スフィルターがり 検索 |      |    |

表形式

# 15-4. Access の単票形式の フォーム

Accessでのフォーム作成

Accessでは、フォーム作成をビジュアルに行う
 ⇒ フォームウイザード

| フォームウィザード                                                                                                    | フォームウィザード                                                                                                    | 2 フォーム ウィザード                            | フォーム ウィザード                                                                                              |
|----------------------------------------------------------------------------------------------------|----------------------------------------------------------------------------------------------------|-----------------------------------------|----------------------------------------------------------------------------------------------------|
| フォームに急めるフィールドを選択してひたい、<br>複数のテーブルまたはクエリからフィールドを選択できます。                                                                                                    | フォームに含めをフィールドを選択してださい。     模倣のテーブルまたはクエリカウィールドを選択てきます。                                                                                                    | 2x-1.60.47921を指定して((22-1-               | 7オーム名を開発して位さい。<br>原品                                                                                    |
| P-7-3/v/2/2(1)<br>ア-7-5(2) ●<br>副行電電(アイールド(点): 副行したアイールド(点):<br>日<br>名者<br>単価<br>単価<br>単価<br>単価<br>単価<br>単価<br>単価<br>単価<br>一<br>二<br>二<br>二<br>二<br>二<br>二<br>二<br>二<br>二<br>二<br>二<br>二<br>二 | アーブル/921/(□)       アーブル/921/(□)       マーカル(921/(□)):       副校司県安2(5ℓ(Δ)):       副校司県安2(5ℓ(Δ)):       日本       日本 </td <td>○ (数9式[1])<br/>○ (数9式[1])<br/>○ (載用形式[1])</td> <td>2012、24-ムを作成するとめの設定は称了しました。<br/>24-ムを作用した後に行うことを確認してに交ぶし<br/>④ 25-ムを勝いてデータを入力する(0)<br/>○ 26-ムの行ダインを構成する(b)</td> | ○ (数9式[1])<br>○ (数9式[1])<br>○ (載用形式[1]) | 2012、24-ムを作成するとめの設定は称了しました。<br>24-ムを作用した後に行うことを確認してに交ぶし<br>④ 25-ムを勝いてデータを入力する(0)<br>○ 26-ムの行ダインを構成する(b) |
| キャンセル         <同分(0) 次へ(0) > 第7(E)                                                                                                    |                                                                                                    | キャンセル <原る(8) 恋へ(8)> 充丁(E)               | キャンセル < 戻る(白) ※人(山) 売7(E)                                                                               |

フォームウイザードの画面

フォームウイザードの開き方

Access で、フォームウイザードを開くときは、 | **/**F **成** → 「フォームウイザード | と操作する

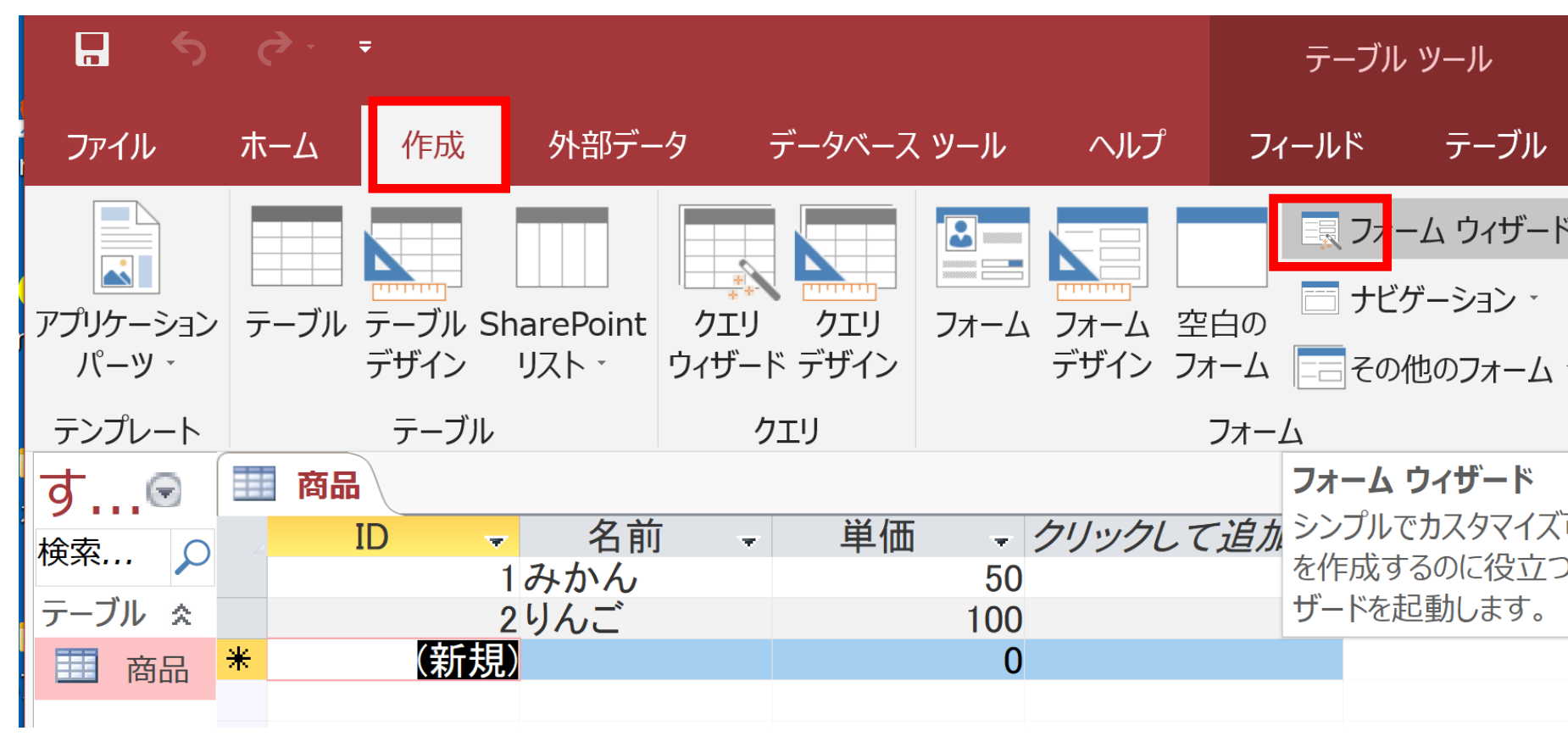

#### いまから作成する単票形式フォーム

|   | 商品 |     |
|---|----|-----|
| ► |    |     |
|   | ID | 1   |
|   | 商品 | みかん |
|   | 単価 | 50  |

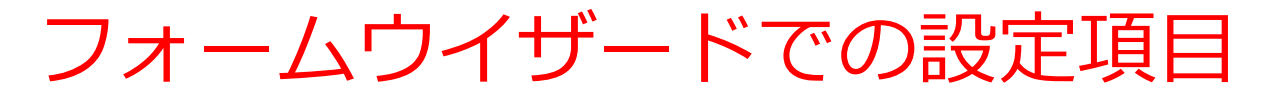

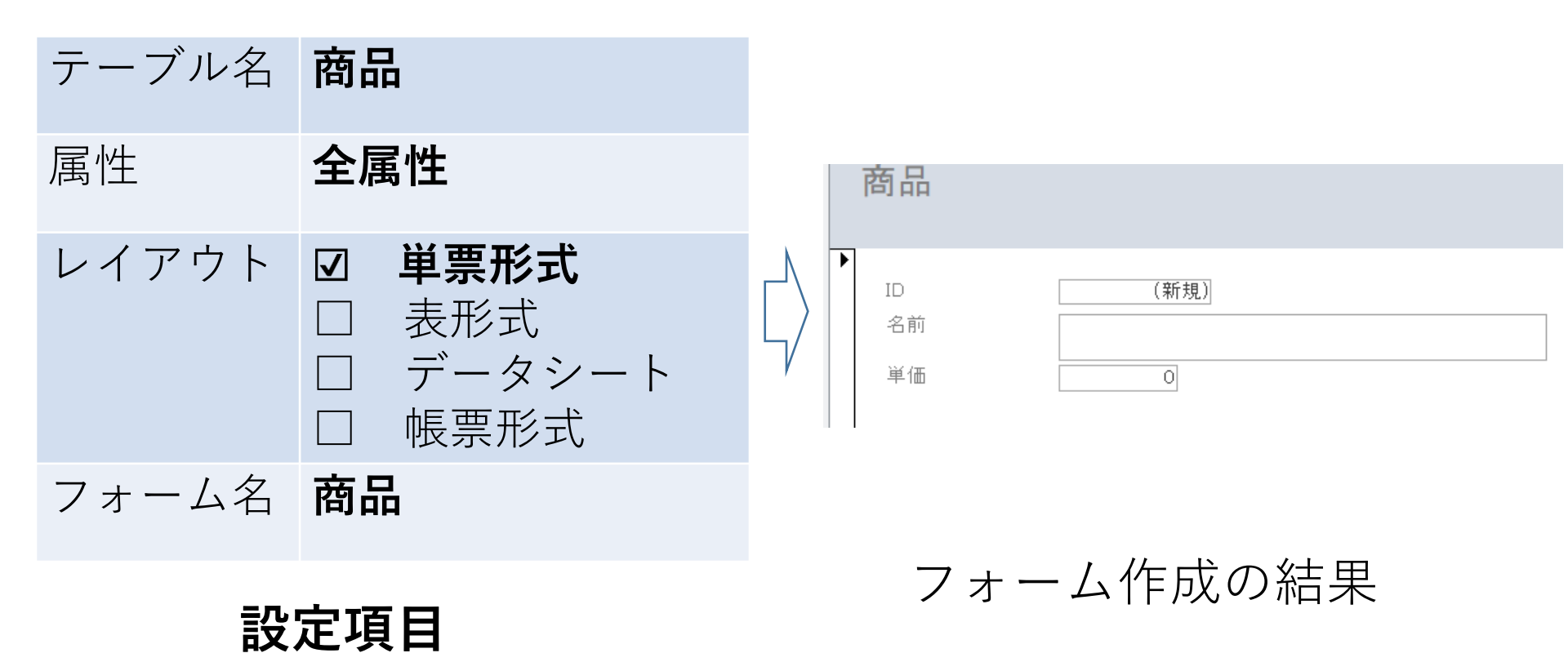

## 1.「**作成」→「フォームウイザード**」と操作

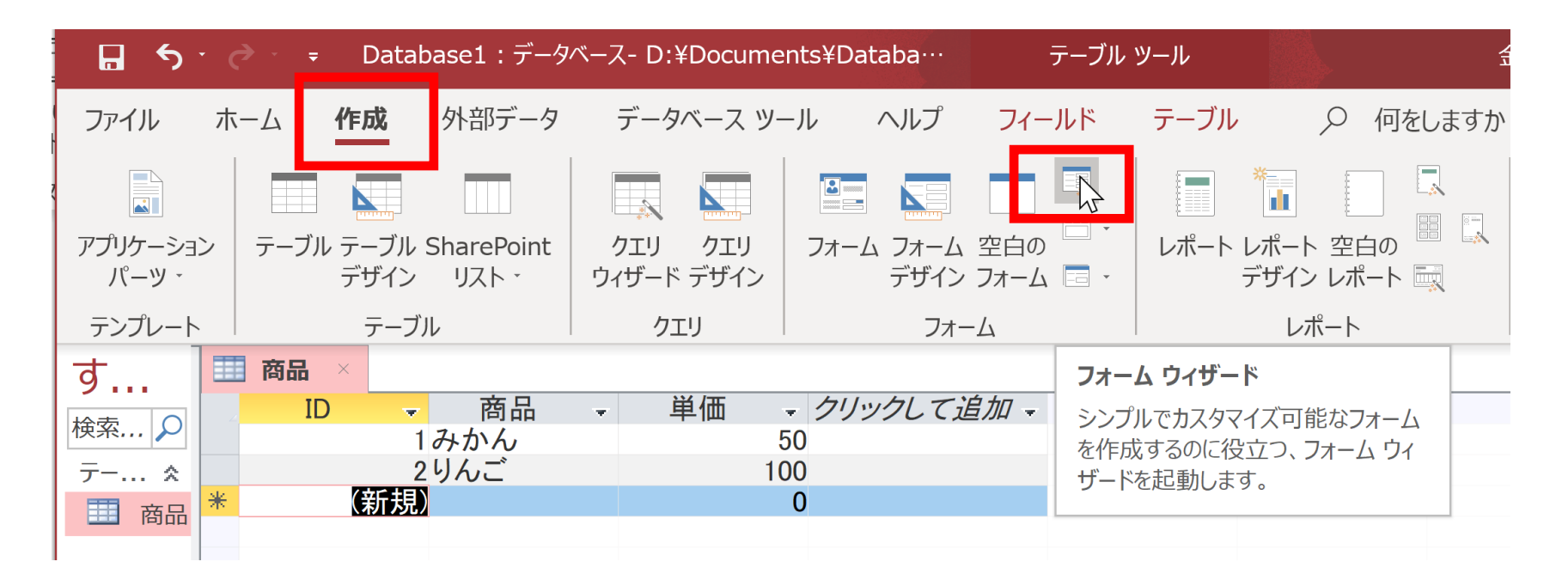

2. フォームウイザードでの設定

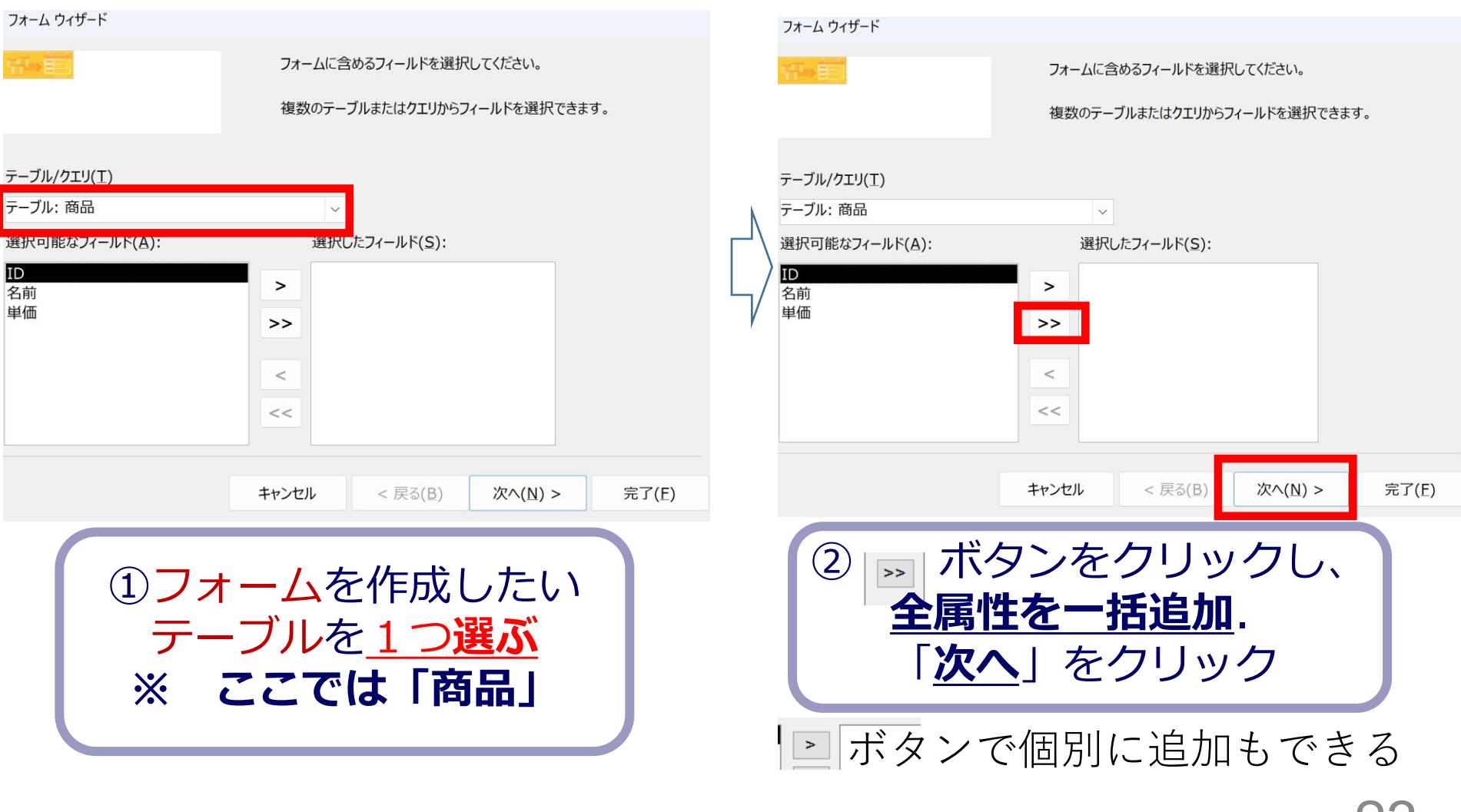

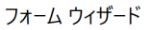

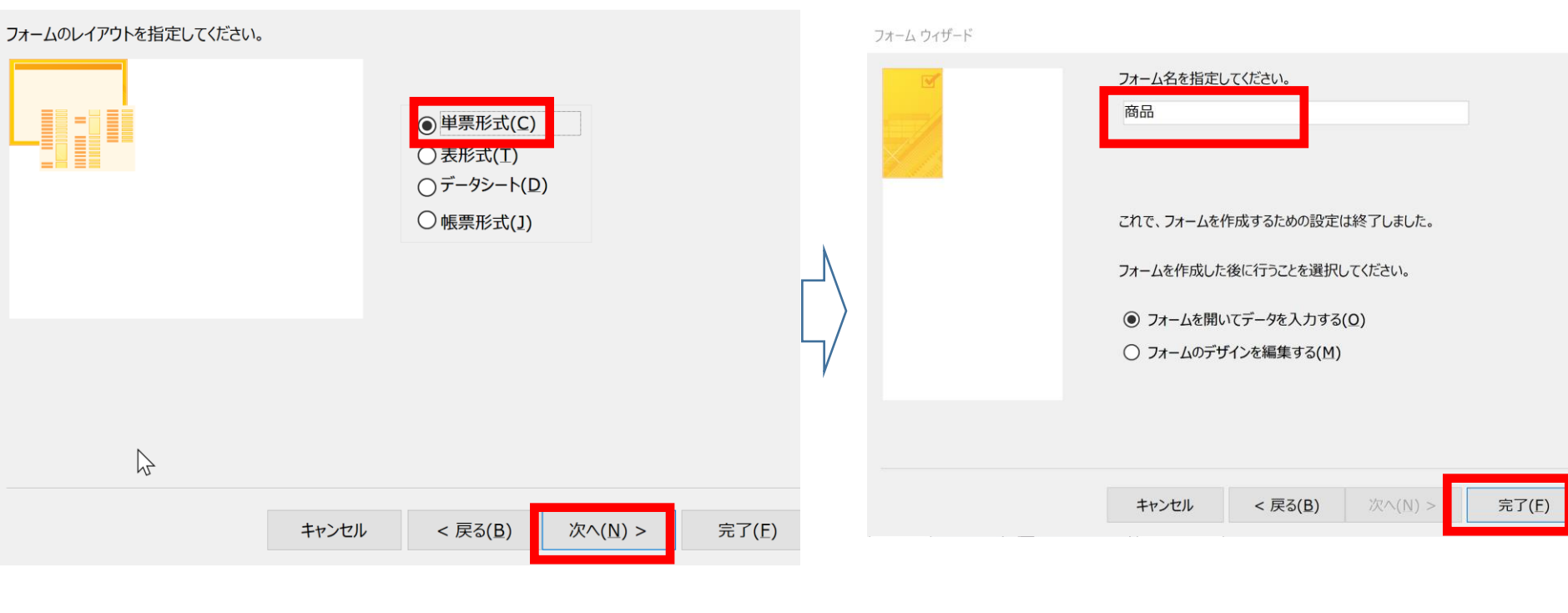

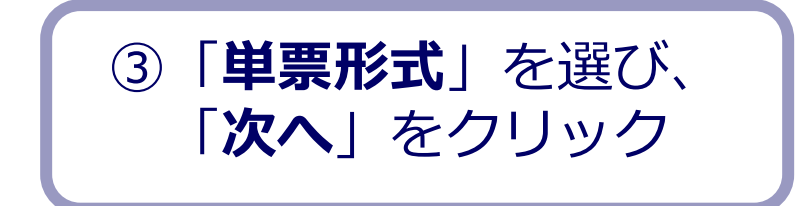

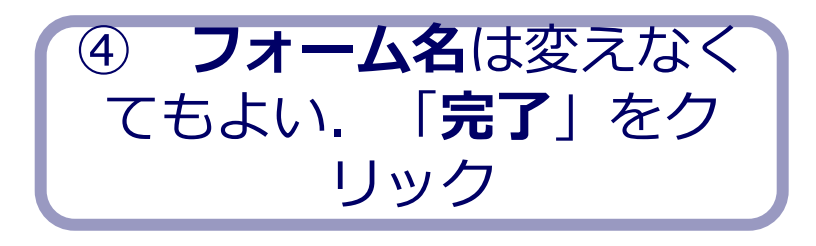

3. 単票形式のフォームが作成されるので確認

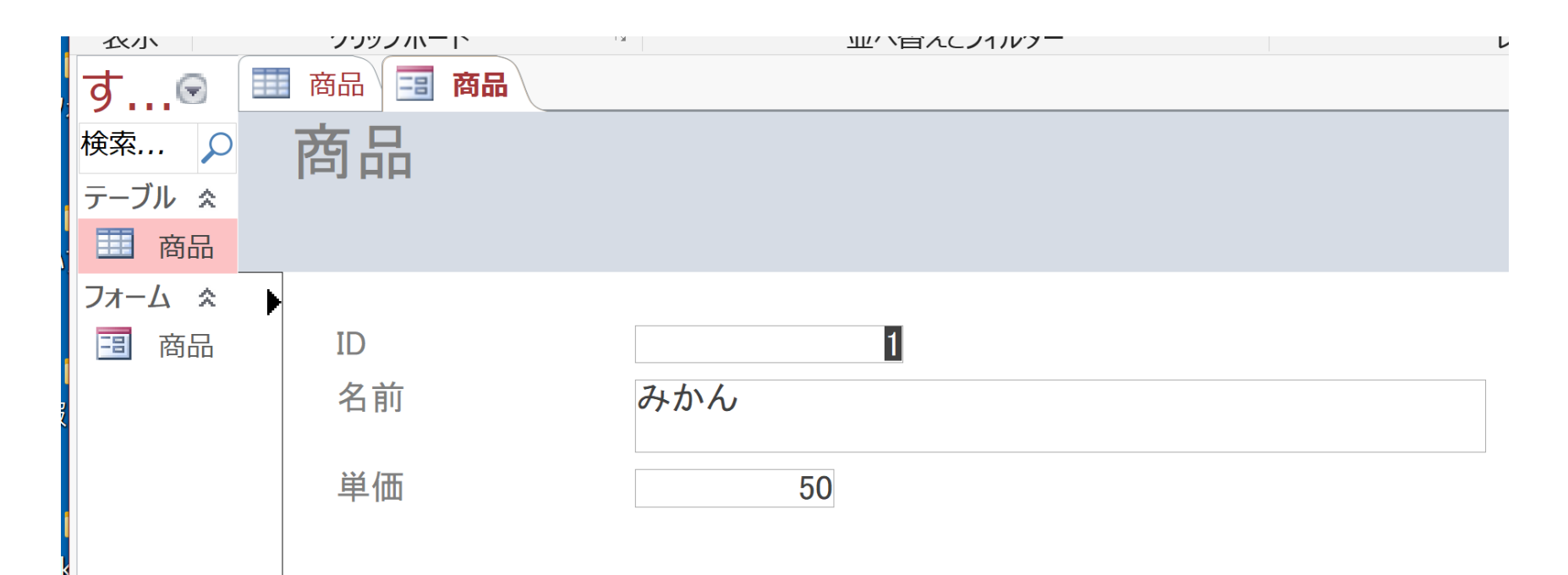

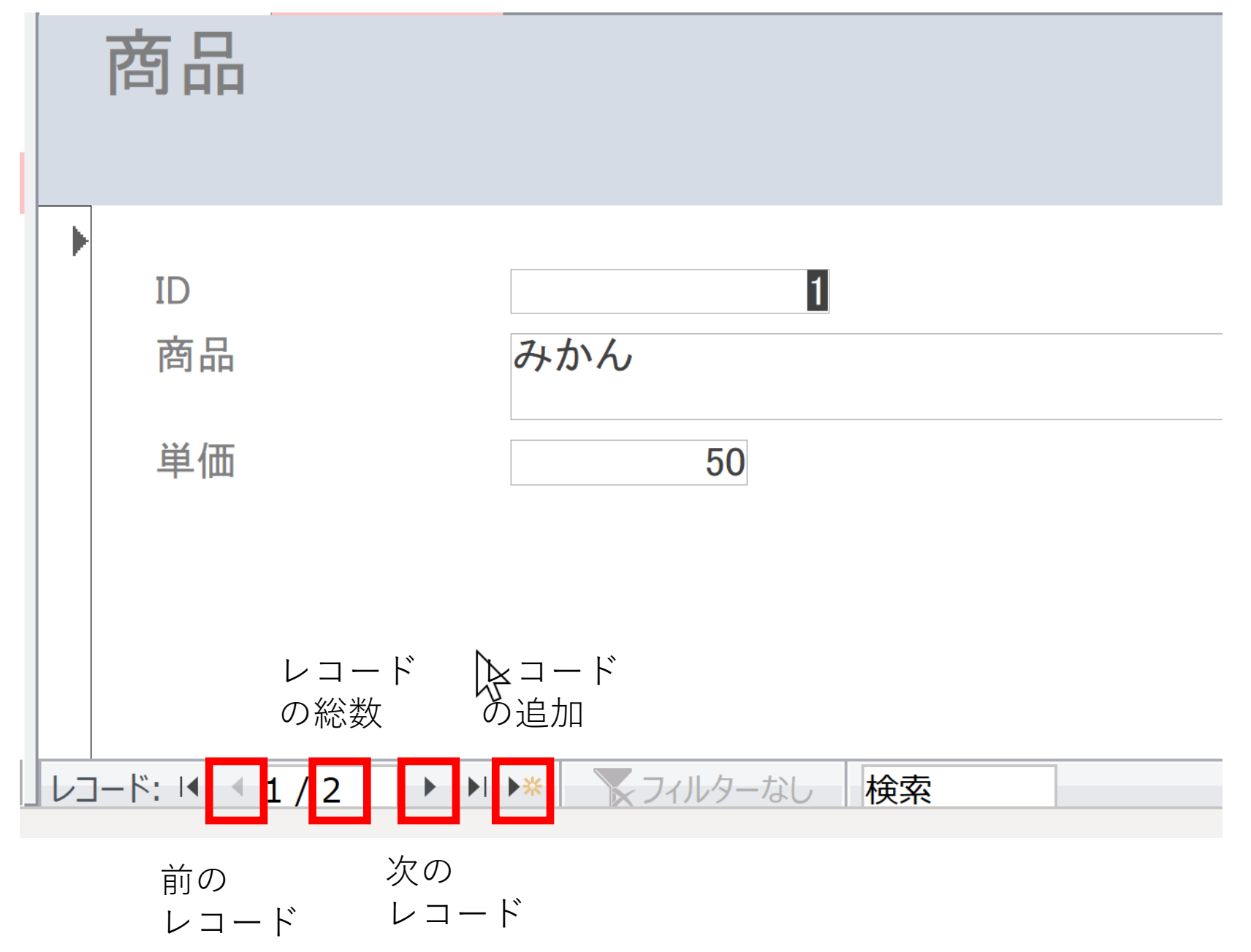

# 15-5. Access のレポート

Access のレポート作成では

Access の<u>レポート作成</u>では、

既存のテーブルを<u>1つ</u>、あるいは、既存の問い合わせ(クエ リ)を<u>1つ</u>自由に<mark>選ぶ</mark>.

- ・**タイトル**を付けたり、
- ・**列の幅**を変えたり、
- ・不要な列を非表示にしたり、
- · 文字の大きさや色を調整したり

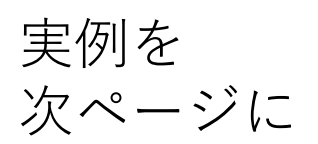

などもできる

#### レポート機能を使うときの印刷プレビュー例

| 9 年 | 齢80歳以上の職業    | 2015年11月5日<br>16:50:19 |  |
|-----|--------------|------------------------|--|
| 年齢  | 職業           | 年収5万ドル以上か              |  |
| 90  | その他のサービス     | <=50K                  |  |
| 80  | ?            | <=50K                  |  |
| 81  | 執行、経営        | <=50K                  |  |
| 90  | その他のサービス     | <=50K                  |  |
| 88  | 専門職          | <=50K                  |  |
| 90  | 執行、経営        | <=50K                  |  |
| 90  | その他のサービス     | <=50K                  |  |
| 80  | <b>農業、漁業</b> | <=50K                  |  |
| 90  | 管理、事務        | <=50K                  |  |

#### レポート機能を使わないときの印刷プレビュー例

|     |     |                 | 2       | エリ1 | 2015/11/05 |
|-----|-----|-----------------|---------|-----|------------|
|     | 年齡  | 職業              | 年収5万ドル以 |     |            |
|     | 90  | その他のサービス        | <=50K   |     |            |
|     | 80  | ?               | <=50K   |     |            |
|     | 81  | 執行、経営           | <=50K   |     |            |
|     | 90  | その他のサービス        | <=50K   |     |            |
|     | 88  | 専門職             | <=50K   |     |            |
|     | 90  | 執行、経営           | <=50K   |     |            |
|     | 90  | その他のサービス        | <=50K   |     |            |
|     | 80  | 農業、漁業           | <=50K   |     |            |
|     | 90  | 管理、事務           | <=50K   |     |            |
|     | 81  | Priv-house-serv | <=50K   |     |            |
|     | 82  | ?               | <=50K   |     |            |
|     | 81  | 管理、事務           | <=50K   |     |            |
|     | 80  | 専門職             | <=50K   |     |            |
|     | 83  | ?               | <=50K   |     |            |
| Ì   | 90  | 各種取扱者、清掃        | <=50K   |     |            |
|     | 90  | ?               | <=50K   |     |            |
| - i | 0.4 | ACTER 11 307    | 2-50K   |     |            |

Access のレポートウイザード

ビジュアルに設定作業を行うだけで、レポート作成 手順が出来上がるというツール

| <b>.</b> 5 0     | <del>-</del> Database1:データ        | ベース- D:¥Docume        | nts¥Database1.accdb (Access          | 2007 - 2016 ファイル形…         | · 金子 邦彦 🔗 -                                     |
|------------------|-----------------------------------|-----------------------|--------------------------------------|----------------------------|-------------------------------------------------|
| ファイル ホ           | ーム <b>作成</b> 外部データ                | データベース ツー             | ール ヘルプ 🔎 何をし                         | ますか                        |                                                 |
| アプリケーション<br>パーツ・ | テーブル テーブル SharePoint<br>デザイン リスト・ | クエリ クエリ<br>ウィザード デザイン | ■ フォーム フォーム 空白の = -<br>デザイン フォーム ■ - | レポート レポート 空白の<br>デザイン レポート |                                                 |
| テンプレート           | テーブル                              | クエリ                   | フォーム                                 | レポート                       | マクロとコード                                         |
| す 🔳              | 商品 × 🖪 商品 ×                       |                       |                                      |                            | レポート ウィザード                                      |
| 検索 ク<br>テー ネ     | 商品                                |                       |                                      |                            | ユーザー設定のシンプルなレポートを<br>作成できるレポート ウィザードを起動<br>します。 |

レポートウイザードを**開く**操作

1. 「**作成** → 「レポートウイザード | と操作

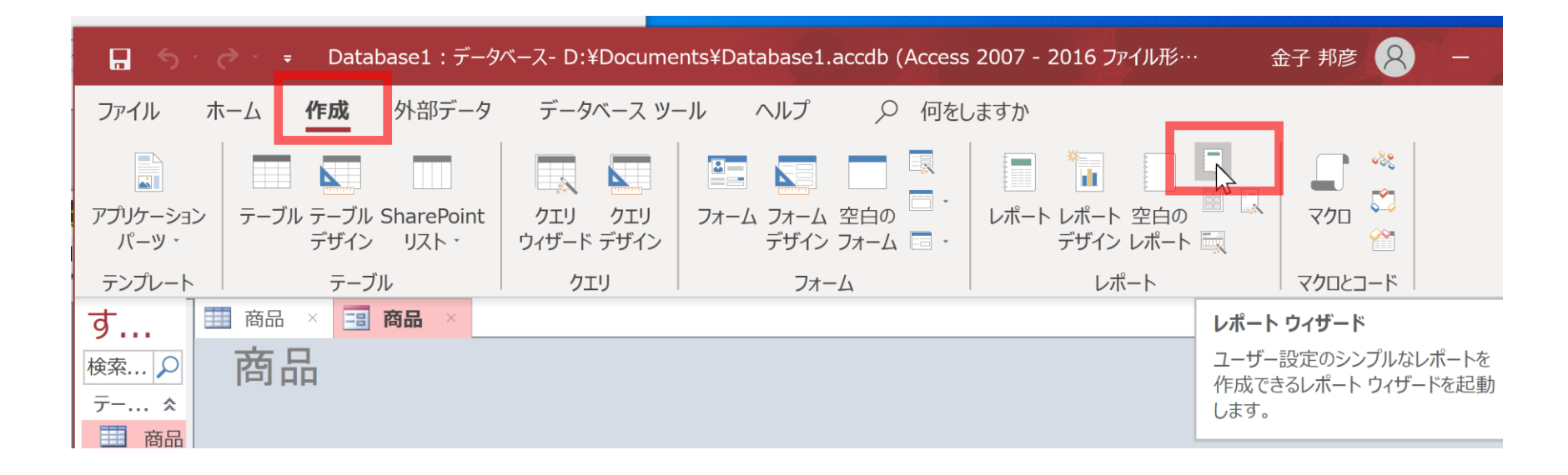

レポートウイザードを**開く**操作

#### 2. レポートウイザードを用いた設定

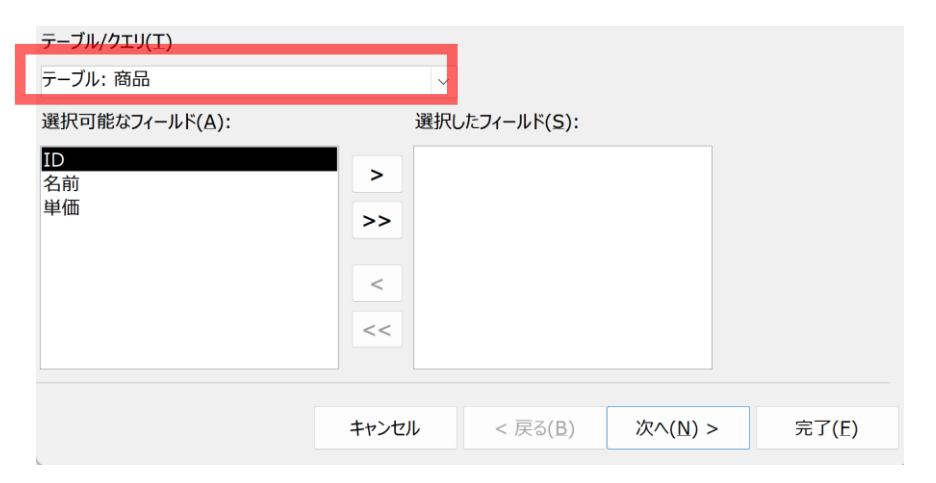

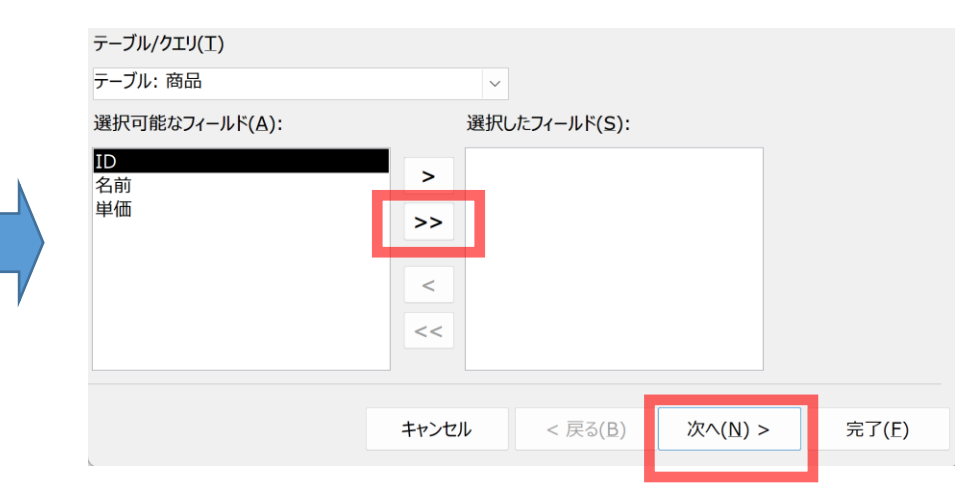

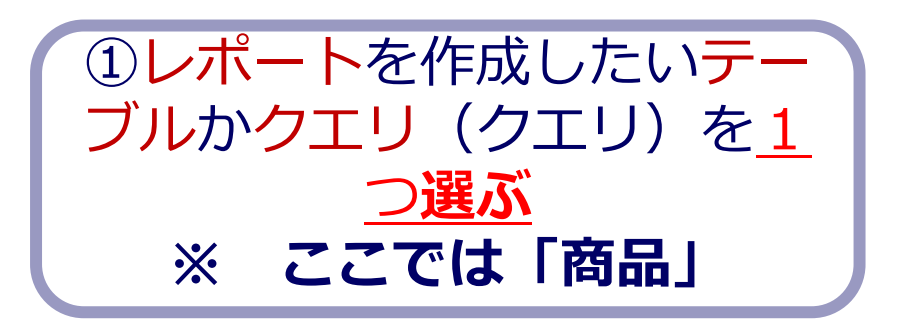

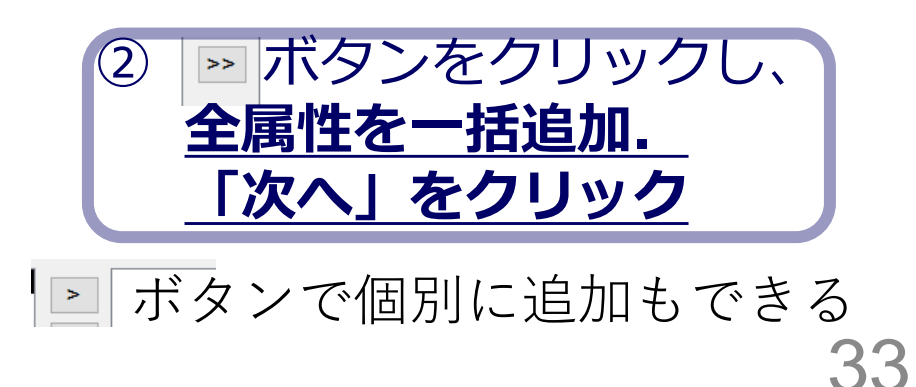

3. レポートが作成されるので確認

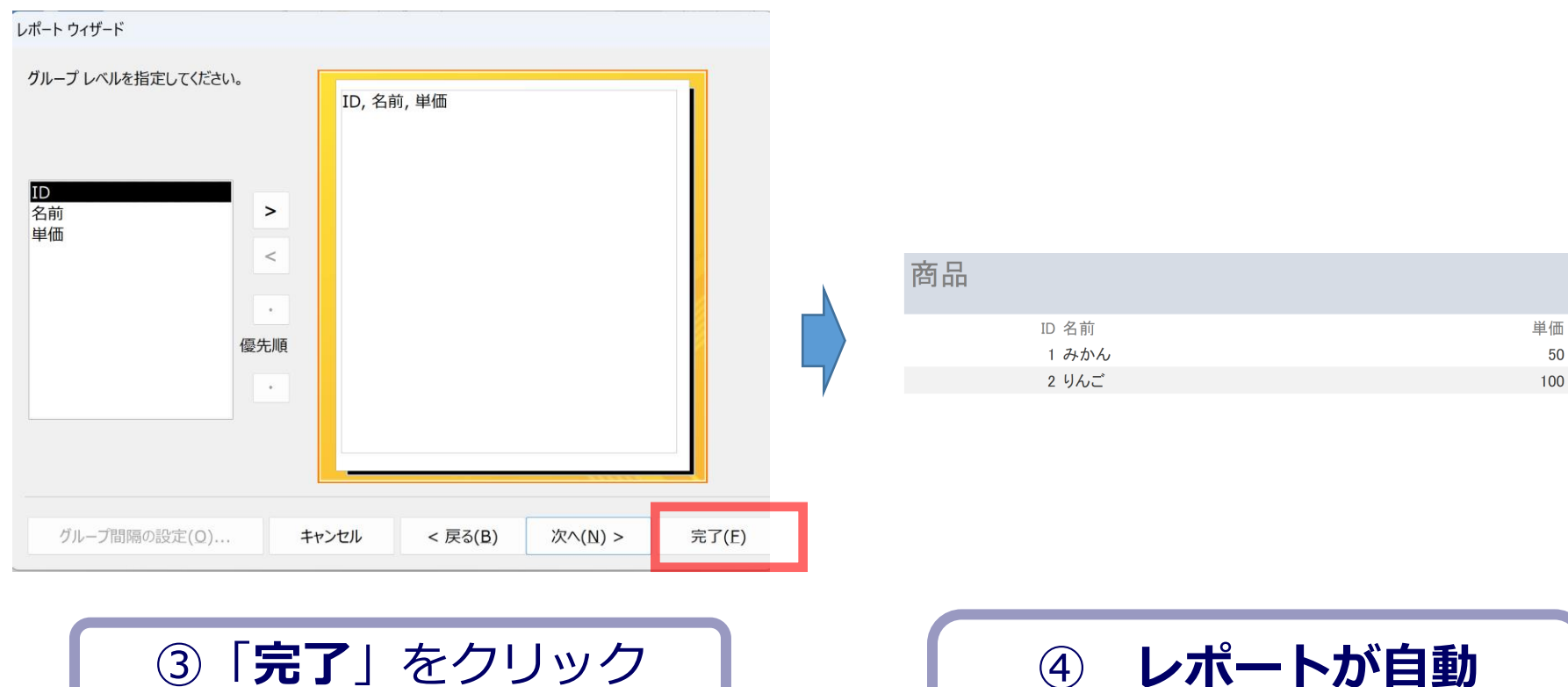

※「次へ」で細かな設定もできる

レポートのレイアウトビュー

#### レポートは、 「レイアウトビュー」を使って細かな調整ができる

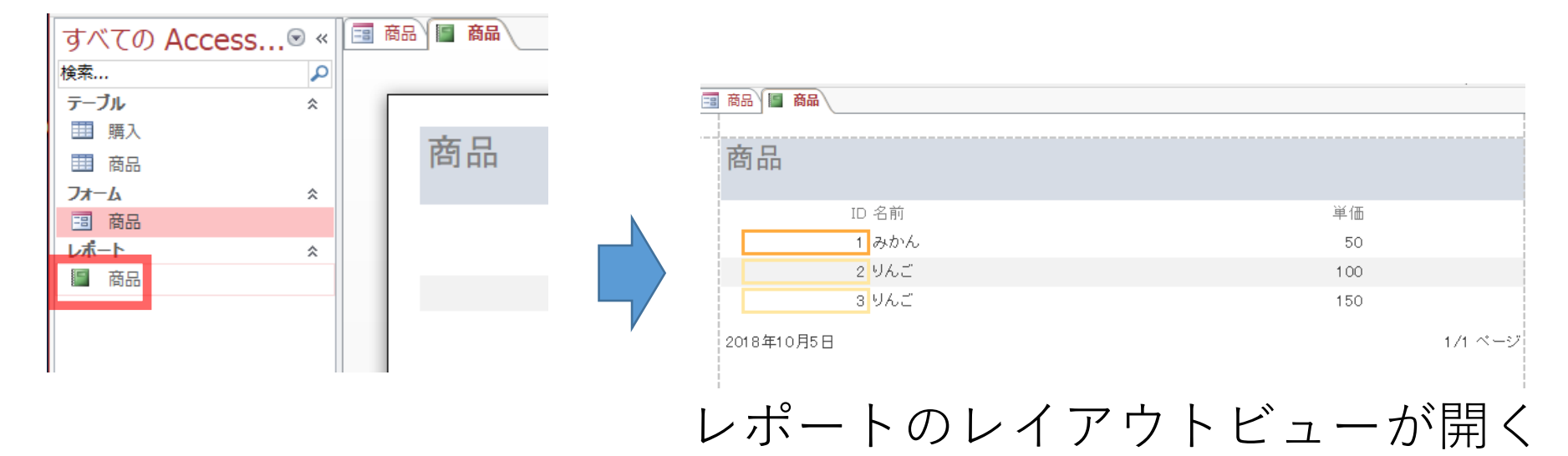

右クリックメニューで **レイアウトビュー**を選ぶ

#### Access のレポートのレポートビューと レイアウトビューの切り替え

クエリ1

| 年齢 職業              | 年収5万ドル以上か |
|--------------------|-----------|
| 90 その他のサービス        | <=50K     |
| 80 ?               | <=50K     |
| 81 執行、経営           | <=50K     |
| 90 その他のサービス        | <=50K     |
| 88 専門職             | <=50K     |
| 90 執行、経営           | <=50K     |
| 90 その他のサービス        | <=50K     |
| 80 農業、漁業           | <=50K     |
| 90 管理、事務           | <=50K     |
| 81 Priv-house-serv | <=50K     |
| 82 ?               | <=50K     |
| 81 管理、事務           | <=50K     |
| 80 専門職             | <=50K     |

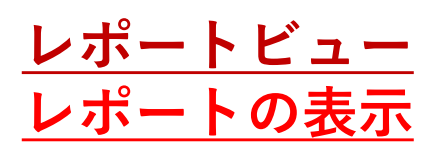

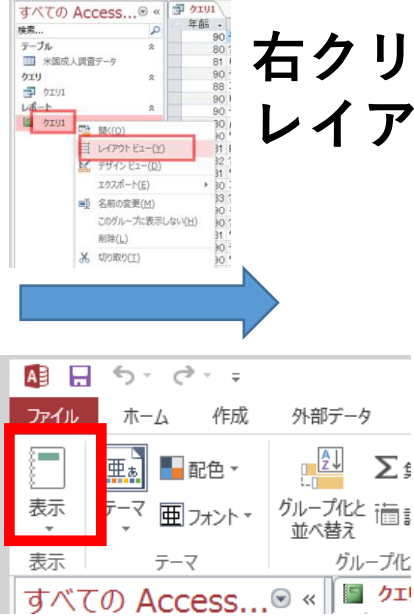

#### 右クリックメニューで レイアウトビュー

#### クエリ1

| 年齢 | 職業              | 年収5万ドル以上か |
|----|-----------------|-----------|
| 90 | その他のサービス        | <=50K     |
| 80 | ?               | <=50K     |
| 81 | 執行、経営           | <=50K     |
| 90 | その他のサービス        | <=50K     |
| 88 | 專門職             | <=50K     |
| 90 | 執行、経営           | <=50K     |
| 90 | その他のサービス        | <=50K     |
| 80 | 農業、漁業           | <=50K     |
| 90 | 管理、事務           | <=50K     |
| 81 | Priv-house-serv | <=50K     |
| 82 | ?               | <=50K     |
| 81 | 管理、事務           | <=50K     |
| 80 | 専門職             | <=50K     |

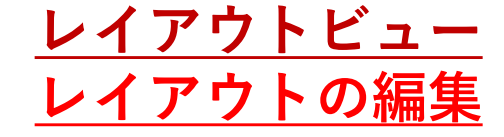

# 15-6. Access のクエリデザイン

# 1. クエリデザインの画面を開く 「**作成**」→「**クエリデザイン**」と操作

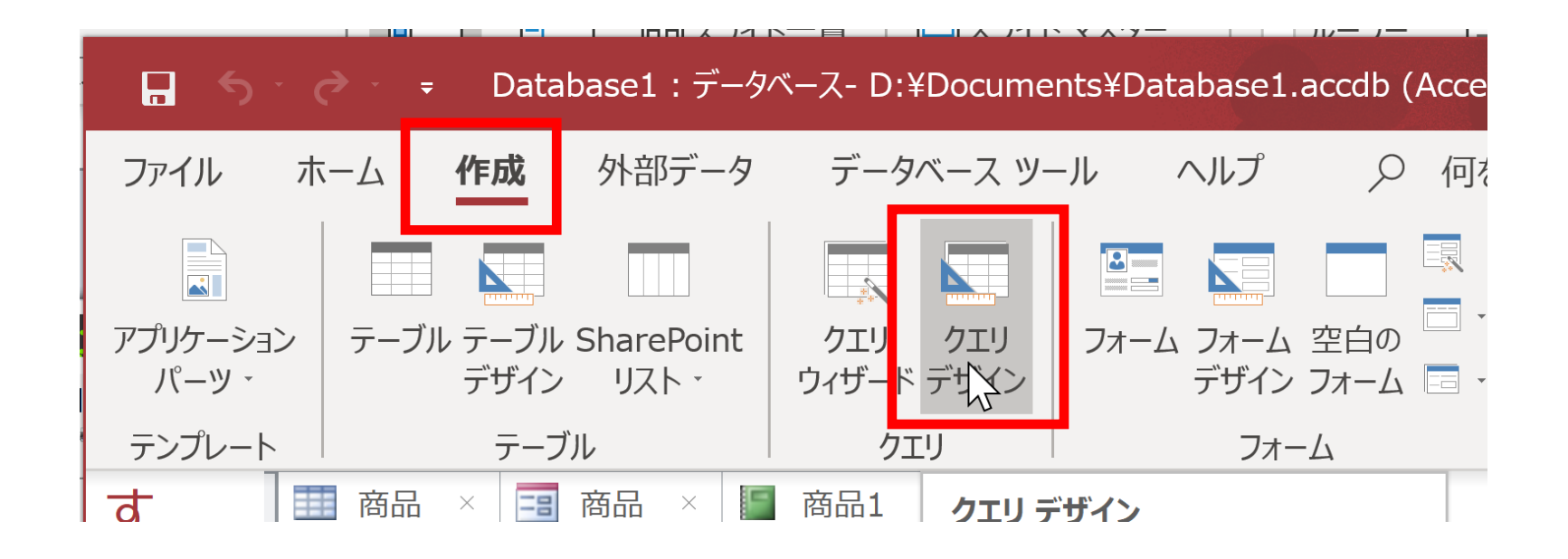

2. テーブルの追加

#### クエリをデザインしたいテーブルを選択し, 追加する

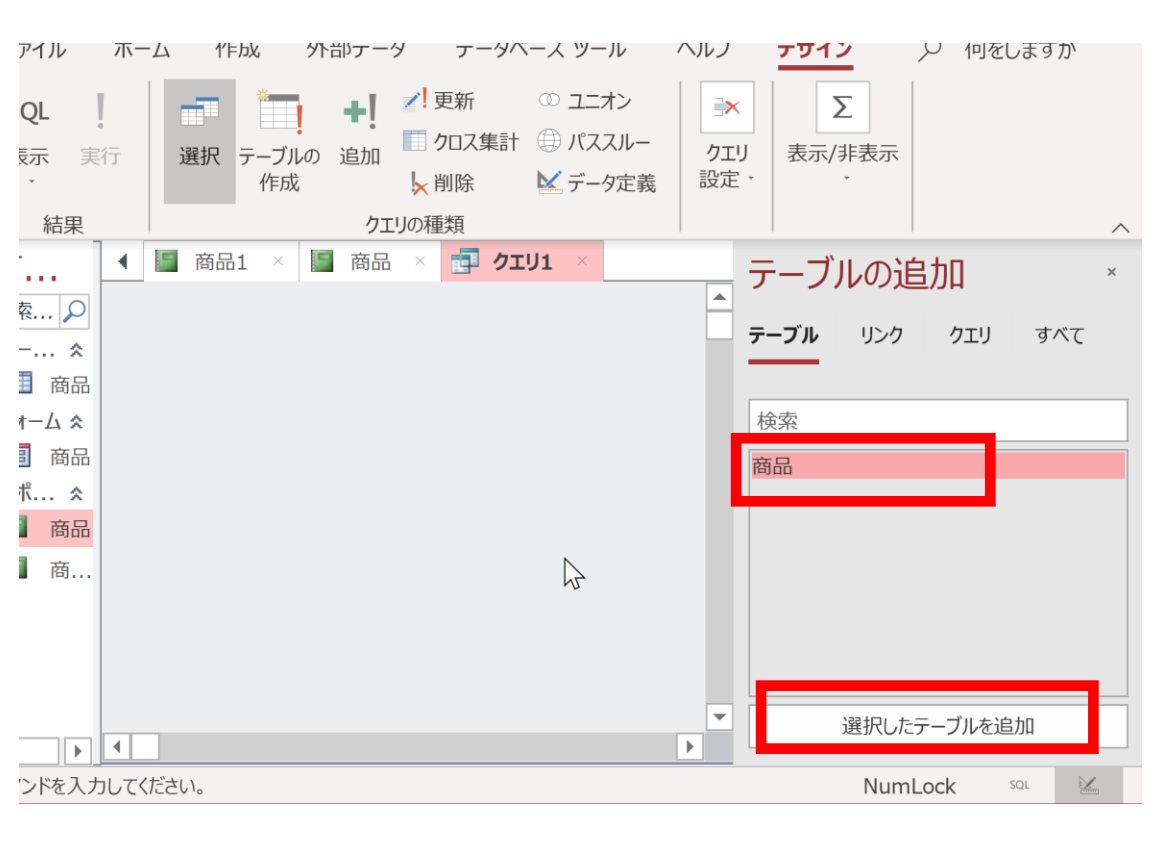

| テーブルクエリ | 両方 |      |
|---------|----|------|
| 購入      |    | <br> |
| 16100   |    |      |
|         |    |      |
|         |    |      |
|         |    |      |
|         |    |      |
|         |    |      |
|         |    |      |
|         |    |      |
|         |    |      |
|         |    |      |

Access のバージョンによっては このような画面の場合もある

3. クエリの<u>デザインビュー</u>が表示されるので確認

|   | 商品 🔳 商品 📗                                | 商品 🧰 クエリ1 |  |
|---|------------------------------------------|-----------|--|
|   | 商品<br>*<br>♥ ID<br>名前<br>単価              |           |  |
|   |                                          |           |  |
| • | フィー 川 ド.                                 |           |  |
|   | フィールト:<br>テーブル:<br>並べ基ラ:                 |           |  |
| _ | w//international<br>表示:<br>抽出条件:<br>またけ: |           |  |

### 4. クエリの<u>デザインビュー</u>では, 表示させたい属性名, 抽出条件を設定できる

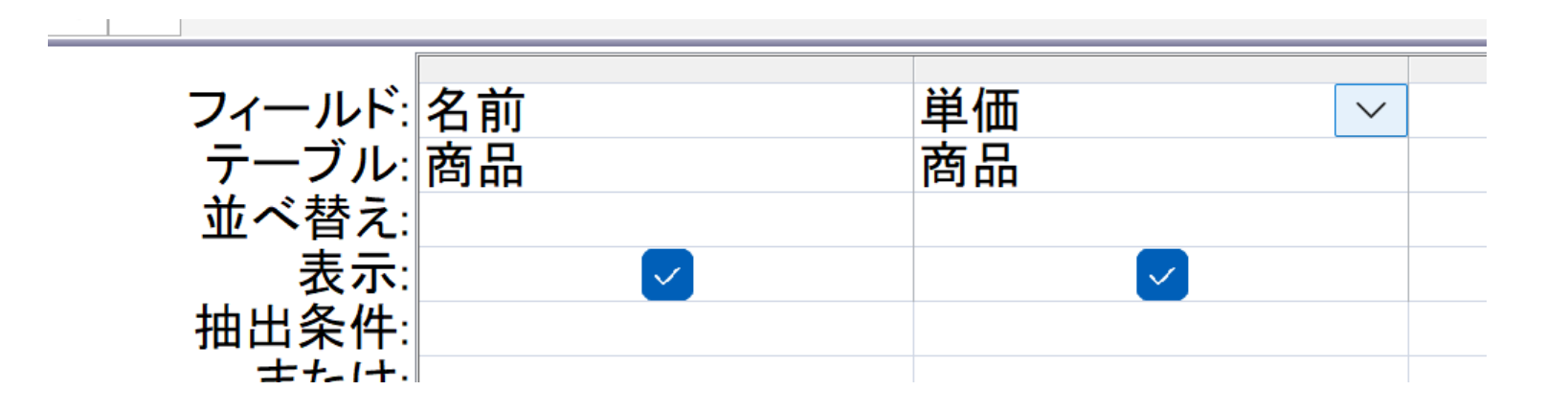

#### 5. 設定したら「実行」

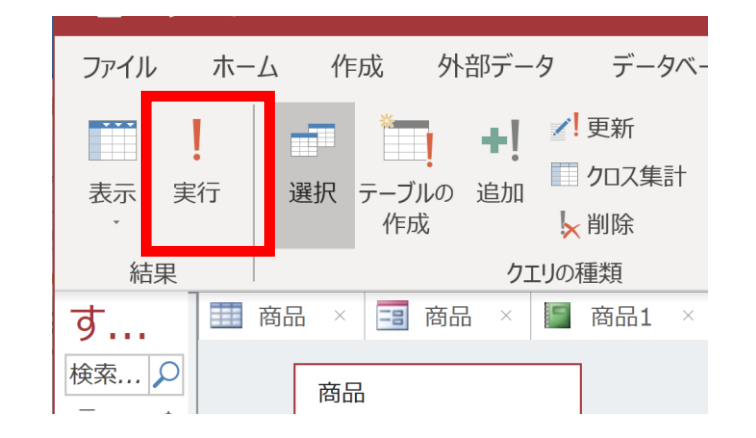

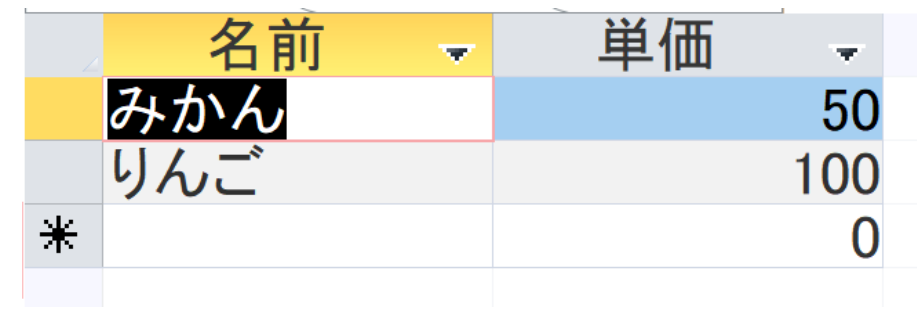

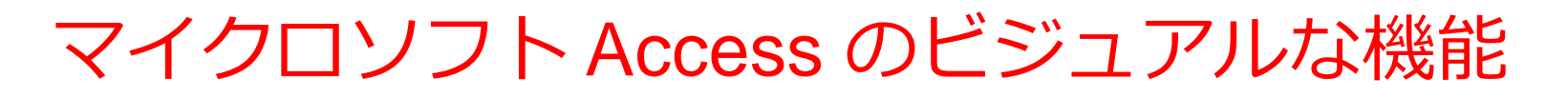

### 〇**テーブル定義**(テーブルツールを利用)

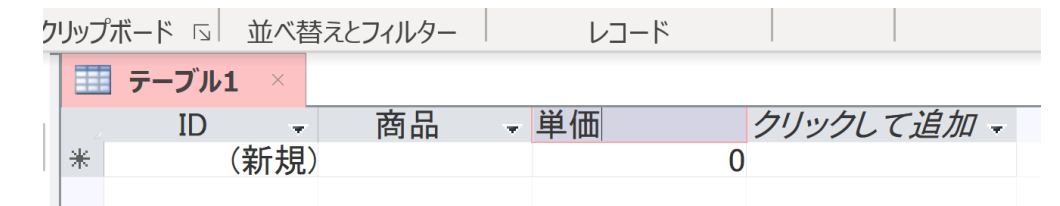

## 〇**問い合わせ(クエリ)**(クエリのデザインビュー)

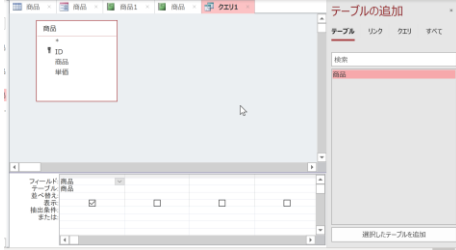

〇フォーム

| 購入フォ                         |                   |  |
|------------------------------|-------------------|--|
| ▶<br>ID<br>購入者<br>商品ID<br>数量 | X<br>1<br>2       |  |
| <br> ↓⊐-F: H → 1/4           | ▶ N M スフィルターなし 検索 |  |

レポート

| 日 年 | 齢80歳以上の職業    | と年収       | 2015年11月5日<br>16:50:19 |
|-----|--------------|-----------|------------------------|
| 年齢  | 職業           | 年収5万ドル以上か |                        |
| 90  | その他のサービス     | <=50K     |                        |
| 80  | ?            | <=50K     |                        |
| 81  | 執行、経営        | <=50K     |                        |
| 90  | その他のサービス     | <=50K     |                        |
| 88  | 専門職          | <=50K     |                        |
| 90  | 執行、経営        | <=50K     |                        |
| 90  | その他のサービス     | <=50K     |                        |
| 80  | <b>震業、漁業</b> | <=50K     |                        |
| 90  | 管理、事務        | <=50K     |                        |

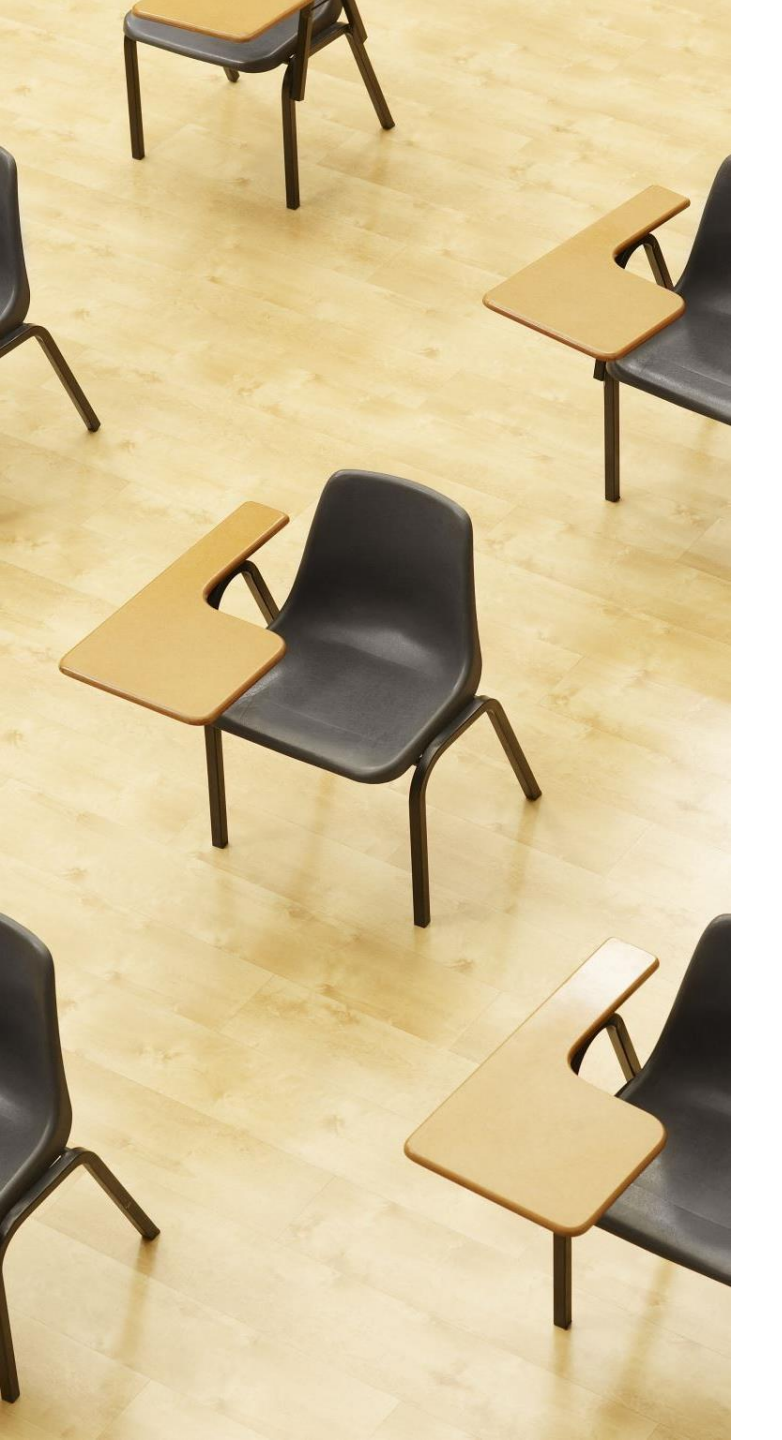

### 演習

資料:46~52

#### **【トピックス】** ・**テーブル定義**(テーブルツー ルを利用)

- ・問い合わせ(クエリ) (クエ リのデザインビュー)
- ・フォーム
- ・レポート

#### 演習:まずは、つぎのようなテーブルを作成したい

| ID                           | 商品     | 単価            |
|------------------------------|--------|---------------|
| 1                            | みかん    | 50            |
| 2                            | りんご    | 100           |
| オートナンバー型<br>(半角の <b>数値</b> ) | 短いテキスト | 半角の <b>数値</b> |

テーブルツールでテーブル定義する

テーブル1 名前 - 単価 クリックして追加 -ID (新規) ж 0

オートナンバー型 **短いテキスト 数値** (半角の**数値**)

・テーブルツールでテーブル定義したとき, ID は オートナンバー型に自動設定される.

|                 |    |    | 12 47 1 4 |
|-----------------|----|----|-----------|
| 名前を付けて保存        |    | ?  | ×         |
| テーブル名(N):<br>商品 |    |    |           |
|                 | OK | +7 | ンセル       |
|                 |    |    |           |

45

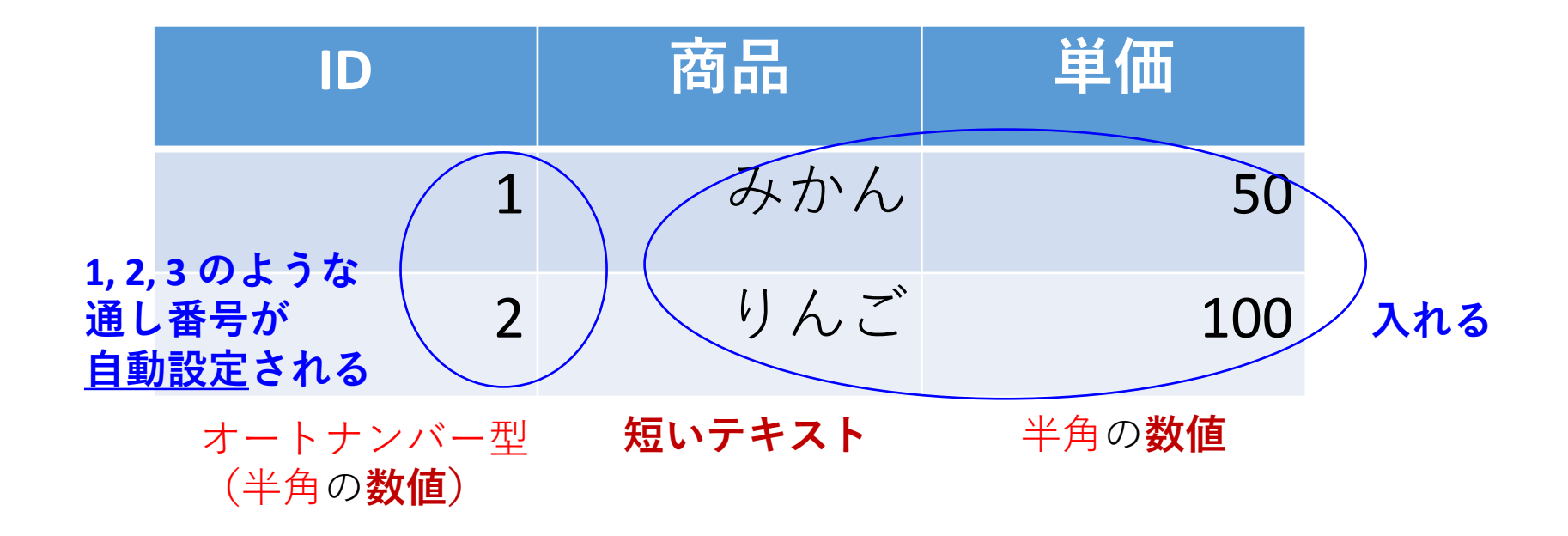

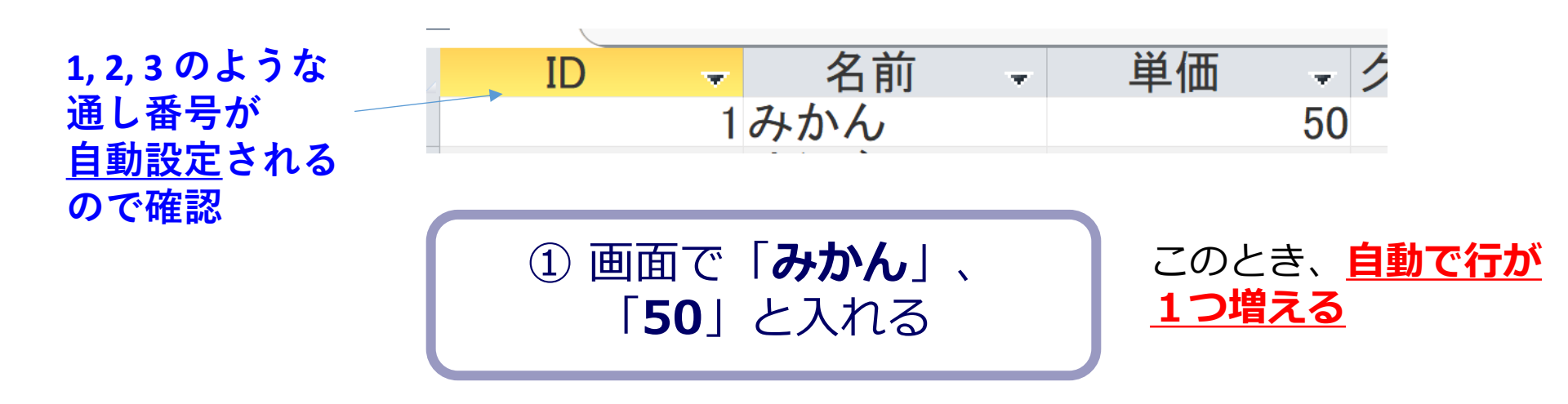

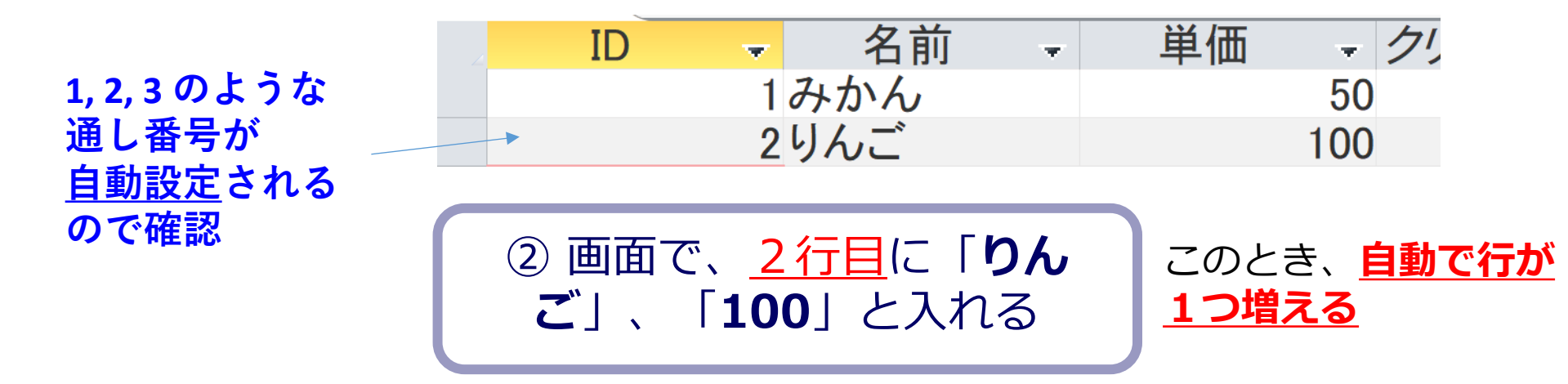

#### <u>終わったら、右クリックメニューで「上書き保存」</u>

商
 □ 上書き保存(S)
 □ 閉じる(C)
 ★

③ 単票形式のフォームを作成

ķ

| 12公次   | 「クリックハート | K 1<br>K 1 | 「巡べ宿父こグィバクー | 1 |
|--------|----------|------------|-------------|---|
| す      | 商品 🖪 商品  |            |             |   |
| 検索 🔎   | 商品       |            |             |   |
| テーブル 🌫 |          |            |             |   |
| 商品     |          |            |             |   |
| フォーム 🌣 | •        |            |             |   |
| 3 商品   | ID       |            | 1           |   |
| ł      | 名前       | みかん        |             |   |
| 1      | 単価       |            | 50          |   |

④ 「前のレコード」, 「次のレコード」をクリック してみる. レコードの追加を行ってみる

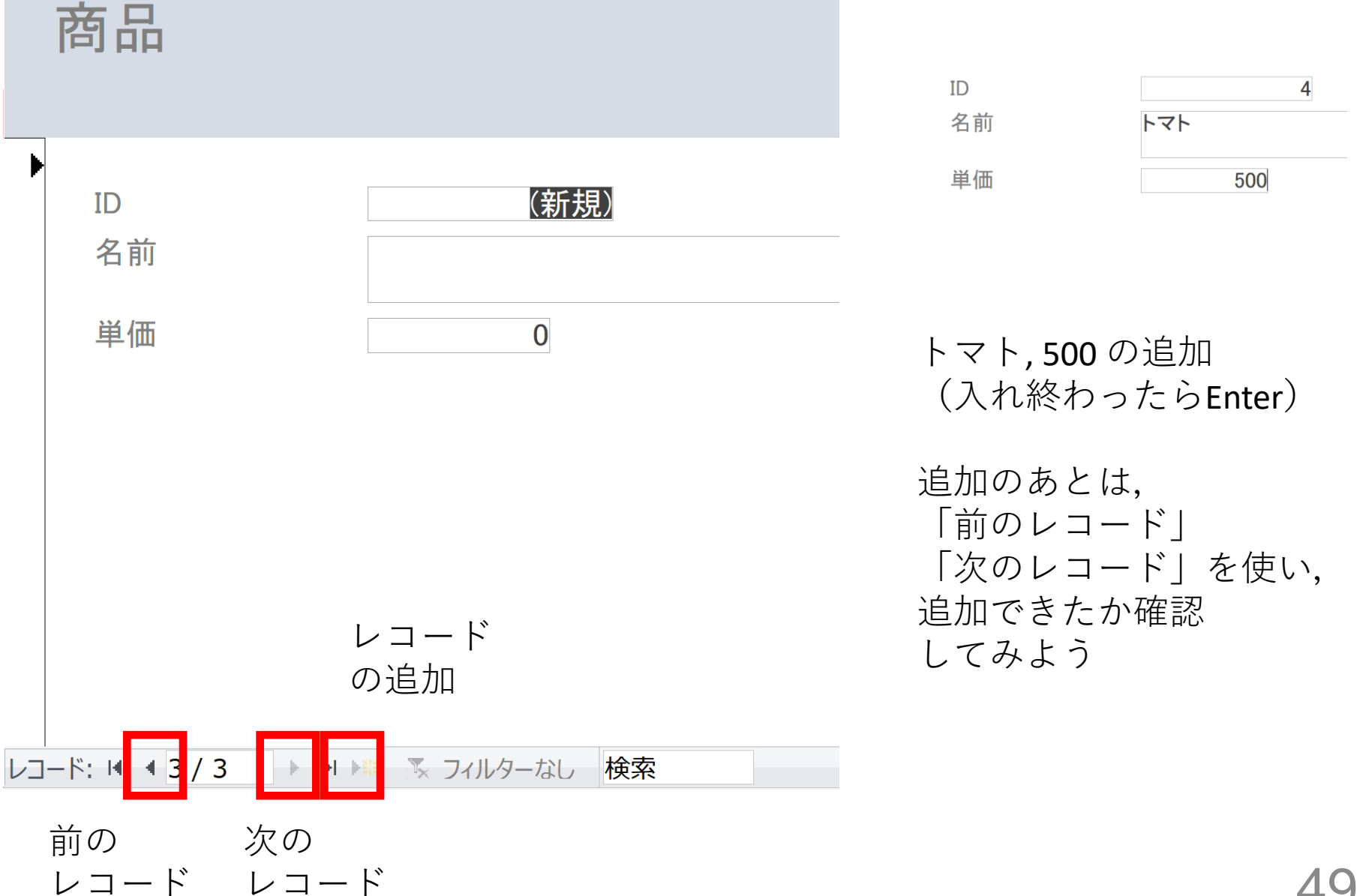

⑤ レポートを作成

| 商品    |     |
|-------|-----|
| ID 名前 | 単価  |
| 1 みかん | 50  |
| 2 りんご | 100 |